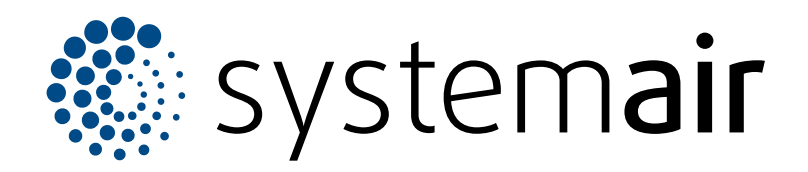

Servisný návod

# SAVE VTR 250/B

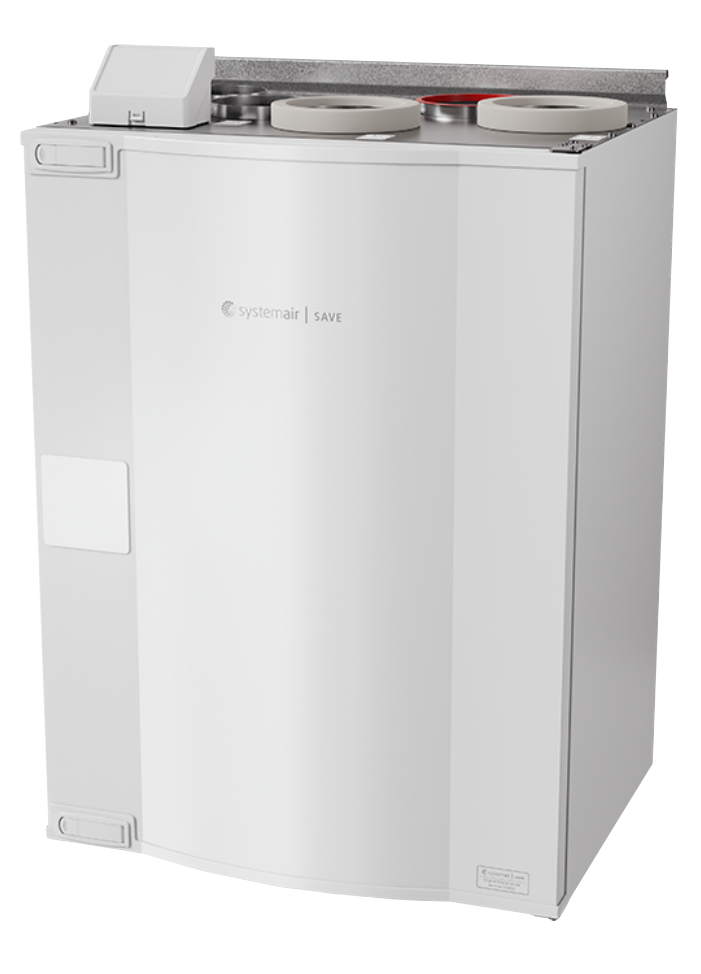

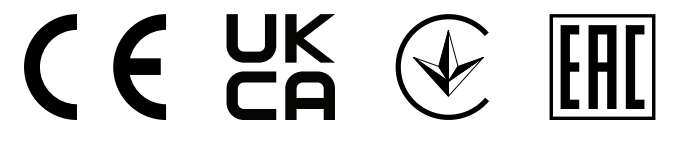

# Obsah

| 1 | Úvod            |                                        | . 1      |
|---|-----------------|----------------------------------------|----------|
|   | 1.1             | Popis dokumentu                        | 1        |
|   | 1.2             | Prehľad výrobku                        | . 1      |
|   | 1.3             | Štítok                                 | 2        |
|   | 1.0             | Zodpovednosť za výrobok                | 2        |
| 2 | Boznoč          | Snoet                                  | ົ        |
| 2 | Dezper          |                                        |          |
|   | 2.1             |                                        | 2        |
|   | 2.2             |                                        | Z        |
|   | 2.3             | Osobne ochranne pomocky                | 2        |
| 3 | Údržba          | 1                                      | 3        |
|   | 3.1             | Otvorenie dvierok                      | 3        |
|   | 3.2             | Odstránenie dvierok                    | 3        |
|   | 3.3             | Oprava remeňa rotora                   | 3        |
|   | 3.4             | Výmena remeňa rotora                   | 4        |
|   | 3.5             | Resetovanie manuálnej ochrany pred     |          |
|   |                 | prehriatím                             | 5        |
|   | 3.6             | Výmena teplotného snímača              | 5        |
| 4 | Prevád          | izka                                   | 6        |
| • | / 1             | Prehľad funkcií                        | 6        |
|   | 1.1<br>12       | Funkcie digitálneho signálu            | .0       |
|   | 4.Z             | Priorita funkcií a režimov             | 7        |
|   | 4.5             |                                        | 7        |
|   | 4.4             | Kvalita vnútorného vzduchu             | . /<br>Q |
|   | 4.5             | Prohľad Informácia o jednotkomonu      | . O      |
|   | 4.0             | Prehľad Alarmymenu                     | 0<br>    |
|   | 4.7             | 1 7 1 Drebľad alarmov                  | . O      |
|   | 18              | Prehľad Systémové predvoľbymenu        | 11       |
|   | 4.0<br>/ Q      | Prehľad Servismenu                     | 11       |
|   | <del>-</del> .5 |                                        | 11       |
|   |                 | 4.0.2 Vivetupy                         | 11       |
|   |                 | 4.9.2 Vystupy                          | 12       |
|   |                 |                                        | 13       |
|   |                 | 4 9 5 I lžívateľské režimy             | 15       |
|   |                 | 4.9.6 Komunikácia                      | 15       |
|   |                 | 4.9.7 Výnisy                           | 15       |
|   |                 | 4 9 8 Zálobovanie jednotky             | 15       |
|   |                 | 4 9 9 Nastavenia hesla                 | 15       |
|   | 4 10            | Prehľad Pomocmenu                      | 15       |
| ~ | Drahřa          |                                        | 47       |
| Э | Prenia          |                                        | 17       |
|   | 5.1             | Schematický plán dostupného            |          |
|   |                 | prisiusenstva                          | 17       |
|   | 5.0             | 5.1.1 Vysvetlenie symbolov             | 17       |
|   | 5.2             | Instalacia snimacov kvality vnutorneno | 40       |
|   | <b>F</b> 0      |                                        | 18       |
|   | 5.3             | Instalacia elektrickeno onrievaca do   | 10       |
|   | E 4             | potrubia vonkajsieno vzducnu           | 19       |
|   | 5.4             | Instalacia PTC onnevaca do potrubia    | 40       |
|   | E F             |                                        | 19       |
|   | 5.5             | Instalacia elektrickeno onrievaca v    | 20       |
|   | 5.6             | privouriom potrubi                     | 20       |
|   | 0.0             | Instalacia PIC onnevaca v privodnom    | 20       |
|   |                 |                                        | 20       |

| 5.7  | Inštalácia elektrického ohrievača v prívodnom<br>potrubí (extra zóna) | ו<br>21 |
|------|-----------------------------------------------------------------------|---------|
| 5.8  | Inštalácia vodného ohrievača v prívodnom                              |         |
|      | potrubí                                                               | 21      |
| 5.9  | Inštalácia vodného chladiča v prívodnom                               |         |
|      | potrubí                                                               | 22      |
| 5.10 | Inštalácia zemného tepelného                                          |         |
|      | výmenníka                                                             | 23      |
| 5.11 | Inštalácia tepelného čerpadla s prepínacím                            |         |
|      | ventilom                                                              | 23      |
| 5.12 | Inštalácia klapiek                                                    | 24      |
| 5.13 | Pripojenie odsávača pár pre produktovú                                |         |
|      | sériu SAVE /B                                                         | 25      |
| 5.14 | Inštalácia diferenčného tlakového                                     |         |
|      | spínača                                                               | 25      |
| 5.15 | Pripojenie viac ako jedného ovládacieho                               |         |
|      | panela                                                                | 25      |
| 5.16 | İnštalácia VAV/CAV konverznej sady                                    | 26      |
| 5.17 | Pripoienie detektora prítomnosti                                      | 27      |
| 5.18 | Pripojenie tlačidla                                                   | 27      |
|      |                                                                       |         |

- Úvod 1
- Popis dokumentu 1.1

Tento dokument obsahuje pokyny pre servis, konfiguráciu výrobku a montáž príslušenstva. Postupy môže vykonávať iba schválený personál.

Kontaktujte Systemair pre viac informácií o inštalácii príslušenstva, ktoré nie je uvedené v tomto dokumente.

# 14 العا 6 5 8 3 (16 9 2 đ 4 10 Į ۹ 7 12 15 **립** · | | 1 (11) ٥D A (13 œ۵

- 1. Prívodný ventilátor
- 2. Odvodný ventilátor
- 3. Filter prívodného vzduchu
- 4. Filter odsávaného vzduchu
- 5. Snímač prívodného vzduchu
- 6. Snímač vonkajšieho-čerstvého vzduchu
- 7. Snímač relatívnej vlhkosti / teploty odvodného vzduchu 15. Snímač otáčania rotora
- Tlačidlo manuálneho resetu ochrany proti prehriatiu 8.
- 9. Elektrický ohrievač
- 10. Elektrické pripojenia
- 11. Rotačný rekuperátor
- 12. Hnací remeň pre rotačný rekuperátor
- 13. Motor rotora
- 14. Externé pripojenia pre príslušenstvo
- 16. Snímač ochrany proti prehriatiu

#### Prehľad výrobku 1.2

# 1.3 Štítok

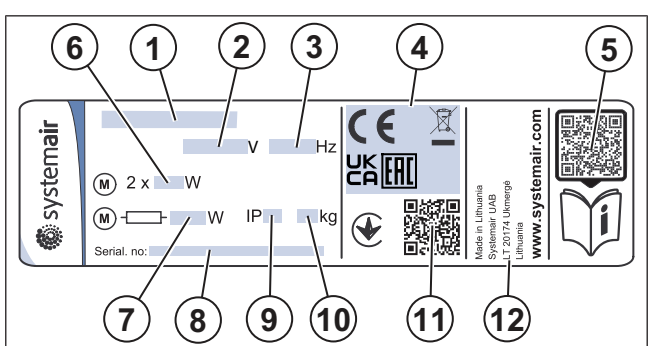

- 1. Názov výrobku
- 2. Napätie, V
- 3. Frekvencia, Hz
- 4. Certifikácie
- Skenovateľný kód pre zoznam náhradných dielov a dokumentáciu <sup>1</sup>
- 6. Príkon ventilátorov, W
- 7. Celkový príkon, W
- 8. Sériové číslo: číslo dielu/výrobné číslo/dátum výroby
- 9. Kód IP, trieda krytia
- 10. Hmotnosť, kg
- Skenovateľný kód pre číslo výrobnej objednávky (MO) a verziu softvéru
- 12. Krajina výroby

# 1.4 Zodpovednosť za výrobok

Systemair nezodpovedá za škody, ktoré výrobok spôsobí za týchto podmienok:

- Výrobok je nesprávne nainštalovaný, používaný alebo udržiavaný.
- Výrobok je opravený s použitím dielov, ktoré nie sú originálnymi náhradnými dielmi od Systemair.
- Výrobok sa používa spolu s príslušenstvom, ktoré nie je originálnym príslušenstvom od Systemair.

# 2 Bezpečnosť

# 2.1 Bezpečnostné definície

Varovanie

Výstrahy, upozornenia a poznámky poukazujú na osobitne dôležité časti návodu.

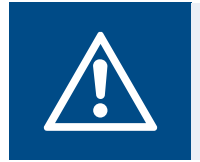

Ak tieto pokyny nedodržíte, hrozí nebezpečenstvo smrti alebo poranenia.

### Pozor

Ak nebudete dodržiavať tieto pokyny, hrozí riziko poškodenia výrobku, iných materiálov alebo priľahlého priestoru.

# Poznámka:

Informácie, ktoré sú v danej situácii nevyhnutné.

# 2.2 Bezpečnostné pokyny

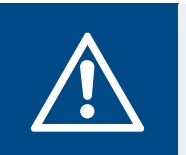

# Varovanie Pred prácou na výrobku si prečíl

Pred prácou na výrobku si prečítajte nasledujúce výstražné pokyny.

- Predtým, ako začnete pracovať na výrobku, prečítajte si tento návod a uistite sa, že ste porozumeli pokynom.
- Dodržiavajte miestne podmienky a zákony.
- Za správnu inštaláciu a zamýšľané použitie zodpovedá dodávateľ vetrania a prevádzkovateľ.
- · Neodstraňujte ani neodpájajte bezpečnostné zariadenia.
- Počas všetkých prác na výrobku povoľte prácu na výrobku len schváleným pracovníkom, ktorí sa nachádzajú v priľahlom priestore.
- Počas všetkých prác na výrobku používajte príslušné bezpečnostné zariadenia a osobné ochranné prostriedky.
- Predtým, ako začnete pracovať na výrobku, zastavte výrobok a počkajte, kým sa obežné koleso ventilátora nezastaví.
- · Vždy používajte náhradné diely od Systemair.

# 2.3 Osobné ochranné pomôcky

Počas všetkých prác na výrobku používajte osobné ochranné prostriedky.

- Schválená ochrana očí
- Schválená ochranná prilba
- Schválené chrániče sluchu
- Schválené ochranné rukavice
- Schválená ochranná obuv
- Schválený pracovný odev

<sup>1.</sup> Pomocou mobilného zariadenia naskenujte skenovateľný kód a prejdite na Systemair portál s dokumentáciou, kde nájdete ďalšiu dokumentáciu a preklady dokumentov.

# 3 Údržba

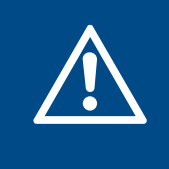

# Varovanie

Pred vykonávaním údržby alebo pred akýmkoľvek zásahom do elektrickej časti sa uistite, či je jednotka odpojená od zdroja napätia.

- Pri zasielaní objednávky náhradných dielov uveďte sériové číslo výrobku. Sériové číslo sa nachádza na štítku.
- Pre viac informácií o náhradných dieloch kontaktujte technickú podporu.
- Vždy používajte náhradné diely od Systemair.
- Ak chcete nájsť náhradné diely, pozrite si skenovateľný kód na typovom štítku.

# 3.1 Otvorenie dvierok

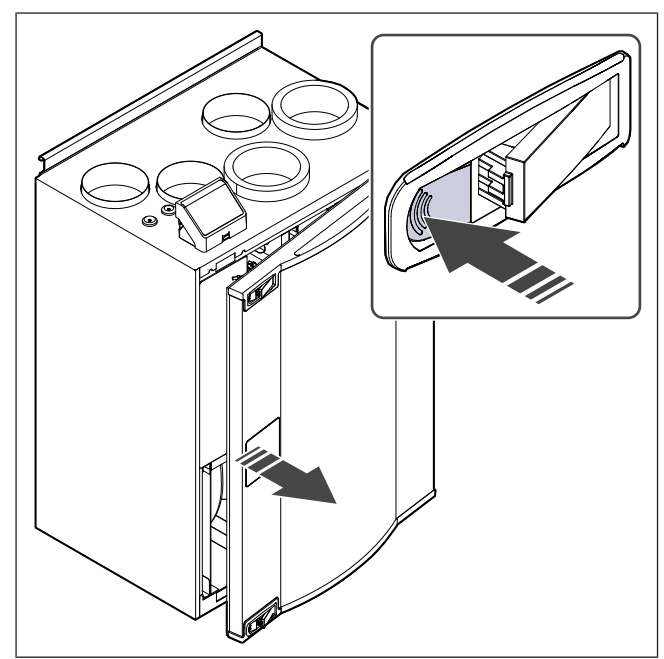

- 1. Stlačte uzamykacie tlačidlá.
- 2. Otvorte dvierka.

# 3.2 Odstránenie dvierok

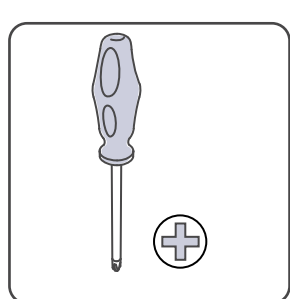

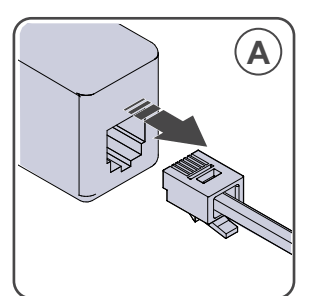

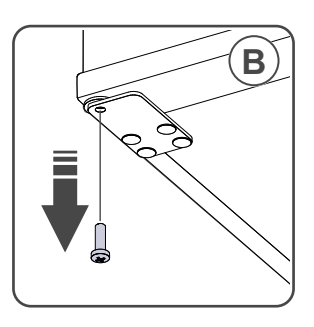

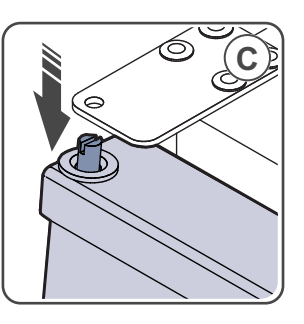

# 3.3 Oprava remeňa rotora

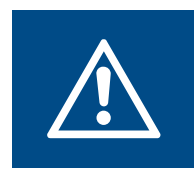

# Varovanie

Pri inštalácii a údržbe používajte ochranné rukavice. Ostré hrany môžu spôsobiť poranenie.

# Poznámka:

Vytiahnite rekuperátor, ak je remenica vzadu.

Alarm **Ochrana rotora**ukazuje, keď je roztrhnutý remeň rotora.

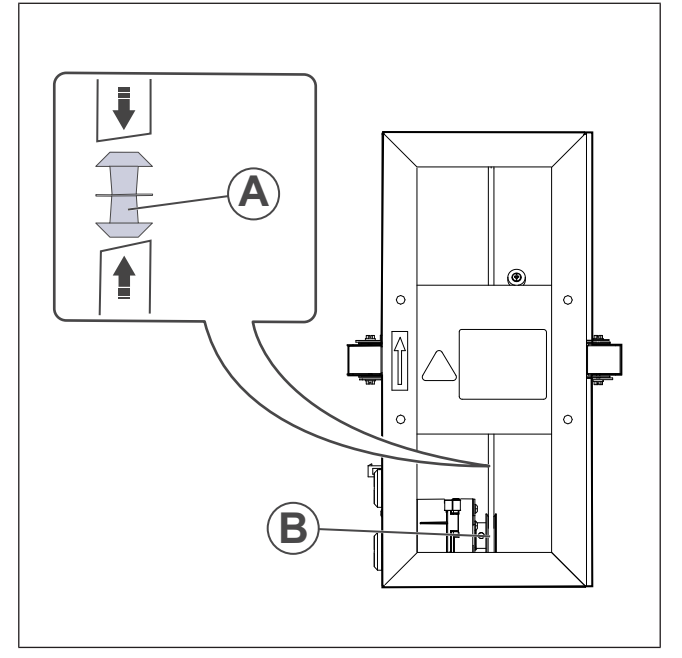

- 1. Odpojte jednotku od napájania.
- 2. Otvorte dvierka.
- 3. Použite prúžok lepiacej pásky na pripevnenie jedného konca roztrhnutého remeňa k rotoru.
- 4. Rotor otočte rukou, aby ste uchopili druhý koniec roztrhnutého remeňa.
- 5. Na spojenie oboch koncov použite priloženú spojku (A).
- 6. Opravený remeň stiahnite na remenicu (B).
- 7. Otočte rotor rukou, aby ste zistili, či je remeň správne nainštalovaný a či sa remenica otáča.

# Poznámka:

Ak sa remenica neotáča, pravdepodobne je opravený remeň príliš dlhý. Skráťte dĺžku remeňa o 5 mm a skúste to znova.

 Zatvorte a uzamknite dvierka a jednotku pripojte k napájaniu.

# 3.4 Výmena remeňa rotora

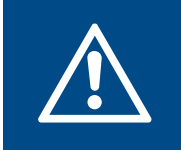

## Varovanie

Pri inštalácii a údržbe používajte ochranné rukavice. Ostré hrany môžu spôsobiť poranenie.

Alarm **Ochrana rotora**ukazuje, keď je roztrhnutý remeň rotora.

# Poznámka:

Výrobok má na rotore pripevnený náhradný remeň. Uvoľnite náhradný remeň a natiahnite ho na remenicu.

- 1. Odpojte jednotku od napájania.
- 2. Otvorte dvierka.
- 3. Odpojte kábel rekuperátora a snímač otáčania.
- 4. Vytiahnite rekuperátor smerom k sebe. Môže byť potrebné použiť viac sily.
- 5. Uvoľnite skrutky krytu rekuperátora, aby ste sa dostali k remenici.

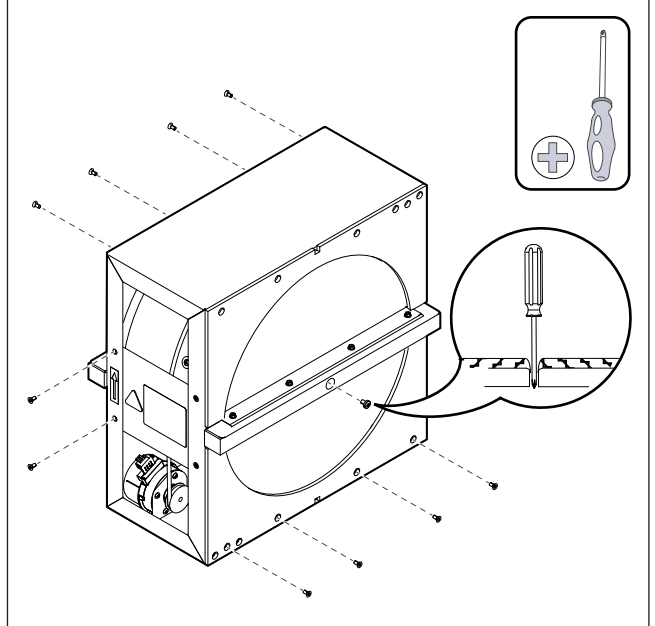

6. Nasaďte nový remeň na rotor.

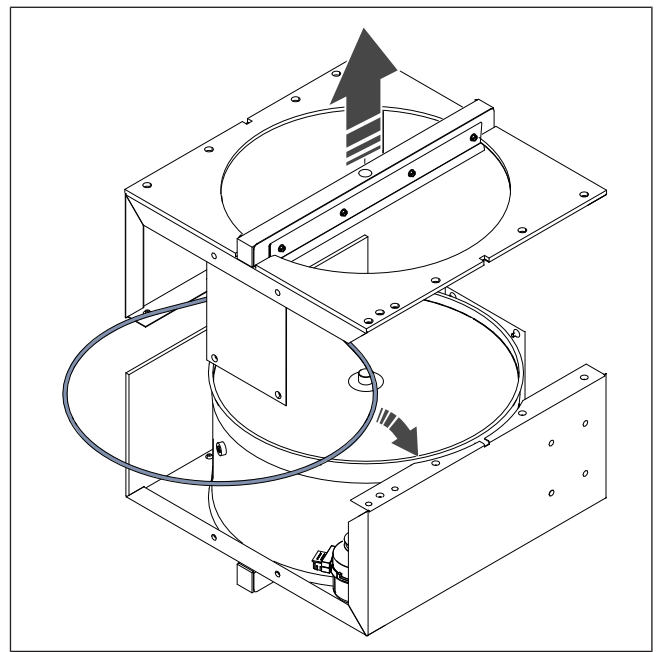

7. Zostavte rekuperátor.

# 8. Natiahnite remeň na remenicu.

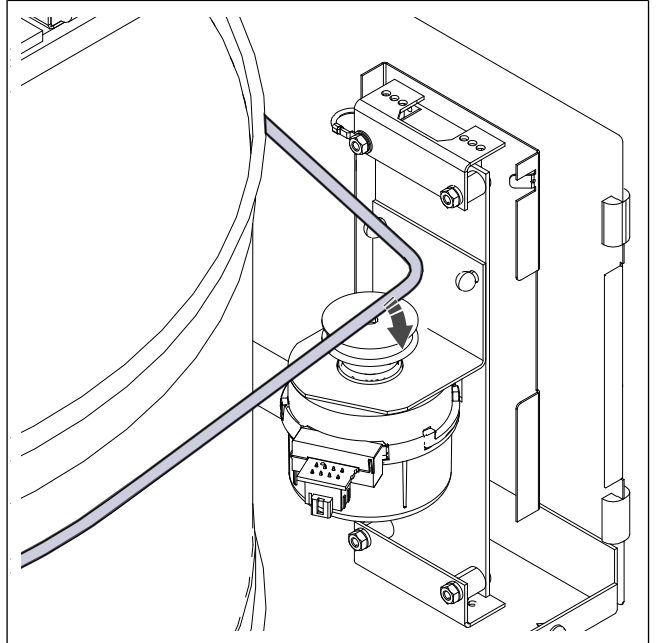

- 9. Nainštalujte rekuperátor.
- 10. Pripojte kábel rekuperátora a snímač otáčania.
- 11. Zatvorte a uzamknite dvierka a jednotku pripojte k napájaniu.

# 3.5 Resetovanie manuálnej ochrany pred prehriatím

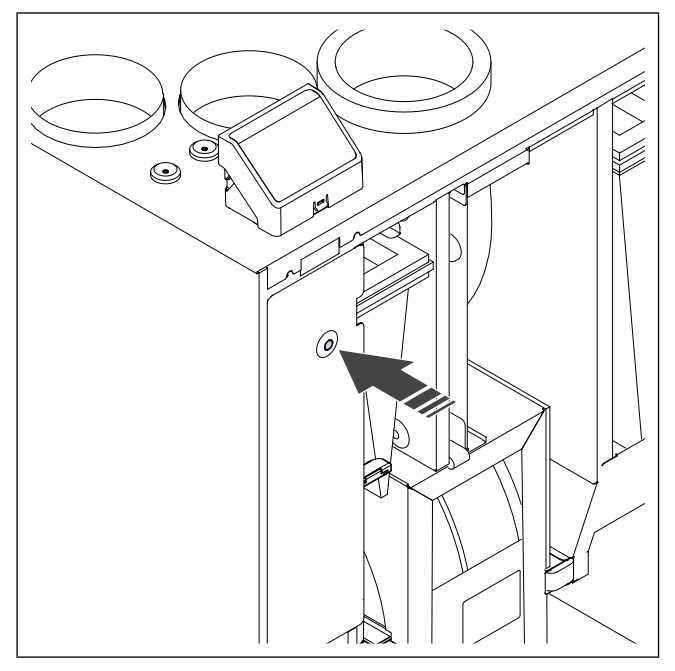

Stlačte červené tlačidlo na elektrickom ohrievači.

# 3.6 Výmena teplotného snímača

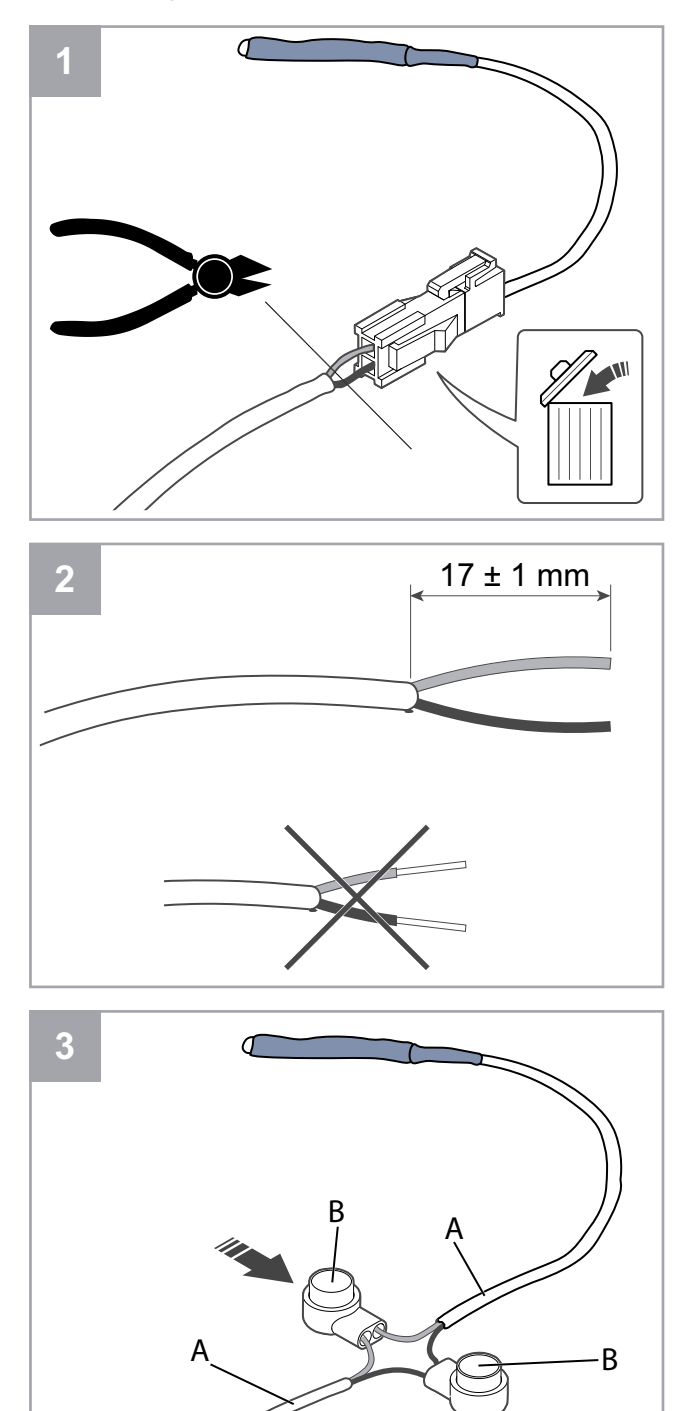

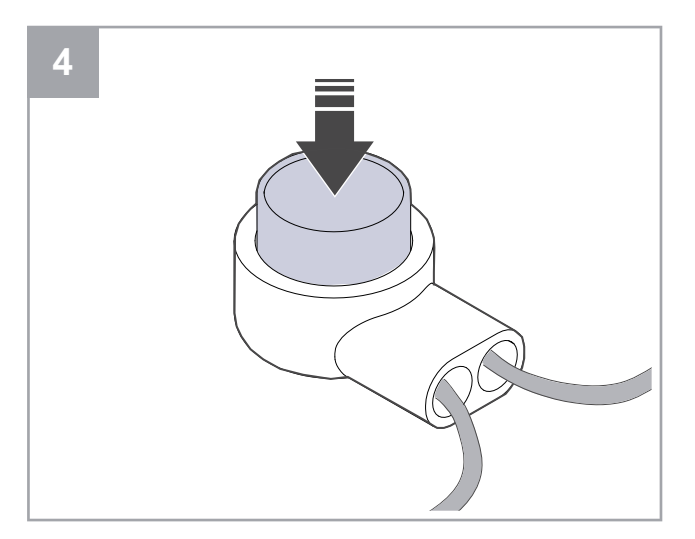

- 1. Odstráňte chybný snímač.
  - Odstráňte konektor spolu s chybným snímačom.
  - Ak kábel nemá konektor, kábel odrežte v blízkosti chybného snímača (maximálne 100 mm).
- 2. Odblankujte 17 mm vonkajšieho plášťa kábla. Nepoškoďte plášť vnútorného vodiča.
- 3. Spojte vodiče rovnakej farby.

Vodiče (A) vložte do konektorov (B). Uistite sa, že sú vodiče drôty zasunuté do konektorov až na doraz.

4. Pomocou klieští stlačte tlačidlo, kým nezostane žiadna medzera. Uistite sa, že vodiče sú pevné.

# 4 Prevádzka

Výrobok sa dá ovládať rôznymi spôsobmi:

- **SAVE CONNECT** bezdrôtové ovládanie pomocou mobilnej aplikácie.
- SAVE LIGHT ovládací panel so základnými funkciami.
- SAVE TOUCH ovládací panel s pokročilými funkciami.

# 4.1 Prehľad funkcií

| Ikona | Funkcia                       | Popis                                                                                                    |
|-------|-------------------------------|----------------------------------------------------------------------------------------------------|
| )))   | Kúrenie                       | Elektrický ohrievač alebo pred-<br>ohrev je zapnutý.                                                                                                    |
|       | Rekuperá-<br>cia tepla        | Rekuperácia tepla z bytu je<br>zapnutá.                                                                                                    |
| *     | Chladenie                     | Chladič je zapnutý.                                                                                                    |
| *     | Rekuperá-<br>cia<br>chladenia | Automatická rekuperácia chladu je<br>zapnutá.<br>Teplota vzduchu odsávaného<br>vzduchu z bytu je nižšia ako te-<br>plota vonkajšieho vzduchu a do-<br>chádza k požiadavke na chladenie<br>(požadovaná hodnota teploty je<br>nižšia ako teplota vonkajšieho<br>vzduchu).                           |
| ₹¥;   | Voľné<br>chladenie            | Chladný vonkajší vzduch sa pou-<br>žíva na zníženie teploty vnútorné-<br>ho vzduchu, aby sa šetrila energia.                                                                                                    |
| ٤     | Prenos<br>vlhkosti            | Otáčky rekuperátora sú regulo-<br>vané, aby sa zabránilo prenosu<br>vlhkosti do privádzaného vzduchu<br>v dôsledku vysokej relatívnej<br>vlhkosti odvádzaného vzduchu.<br>Funkcia je dostupná len pre jed-<br>notky s rotačným rekuperátorom.                                                     |
|       | Rozmrazo-<br>vanie            | Funkcia zabraňuje tvorbe ľadu na<br>rekuperátore pri nízkych vonkaj-<br>ších teplotách.                                                                                                    |
| গি    | Sekundár-<br>ny vzduch        | Klapka v potrubí vonkajšieho<br>vzduchu sa používa na odmrazo-<br>vanie rekuperátora teplým vzdu-<br>chom z bytu.<br>Jednotka sa prepne z vonkajšieho<br>vzduchu na sekundárny vzduch,<br>zatiaľ čo sa odvodný ventilátor za-<br>staví a teplý sekundárny vzduch<br>zvýši teplotu v rekuperátore. |

| গ          | Vysávač                                         | Prívodný ventilátor je nastavený<br>na úroveň <b>Vysoký</b> a odvodný ve-<br>ntilátor je nastavený na úroveň<br><b>Nízky</b> na zvýšenie tlaku vzduchu v<br>byte pre lepšie zachytávanie pra-<br>chu cez centrálny vysávač.<br>Funkciu je možné aktivovať cez di-<br>gitálny vstup — <b>Funkcia centrál-</b><br><b>neho vysávača</b> .<br>Vždy zapnutá, keď je aktivovaný<br>digitálny vstup. |
|------------|-------------------------------------------------|----------------------------------------------------------------------------------------------------|
|            | Odsávač<br>pár                                  | Otáčky prívodného a odvodného<br>ventilátora sú nastavené na úro-<br>veň <b>Maximálny</b> pre zvýšenie prie-<br>toku vzduchu v digestore.<br>Funkciu je možné aktivovať cez di-<br>gitálny vstup — <b>Funkcia</b><br><b>digestora</b> .                                                                                                    |
|            | Uzamknu-<br>tie                                 | Systém je uzamknutý heslom. Ak<br>chcete zmeniť nastavenia, prihlá-<br>ste sa pomocou hesla.                                                                                                    |
|            | Konfiguro-<br>vateľný di-<br>gitálny<br>vstup 1 | Konfigurovateľný digitálny vstup<br>pre vlastné otáčky ventilátora.<br>Funkcia s vysokou prioritou.                                                                                                    |
| <b>2</b>   | Konfiguro-<br>vateľný di-<br>gitálny<br>vstup 2 | Konfigurovateľný digitálny vstup<br>pre vlastné otáčky ventilátora.<br>Funkcia so strednou prioritou.                                                                                                    |
| <b>•</b> 3 | Konfiguro-<br>vateľný di-<br>gitálny<br>vstup 3 | Konfigurovateľný digitálny vstup<br>pre vlastné otáčky ventilátora.<br>Funkcia s nízkou prioritou.                                                                                                    |
| Гл<br>Ра   | Snímač tla-<br>kovej<br>diferencie              | Konfigurovateľný digitálny vstup<br>pre pripojenie tlakovej ochrany.<br>Úrovne prietoku vzduchu oboch<br>ventilátorov je možné ľubovoľne<br>konfigurovať.                                                                                                    |

# 4.2 Funkcie digitálneho signálu

Digitálny signál z tlačidla, detektora prítomnosti, riadiaceho systému budovy (BMS) a akéhokoľvek iného externého zariadenia s digitálnym výstupom možno použiť na zapnutie funkcií pri konfigurácii:

- Vysávač
- Odsávač pár
- Snímač tlakovej diferencie
- Konfigurovateľný digitálny vstup 1
- Konfigurovateľný digitálny vstup 2
- Konfigurovateľný digitálny vstup 1
- Požiarny alarm
- všetky dočasné užívateľské režimy

Konfigurovateľné digitálne vstupy sú zoskupené podľa úrovní priority.

Konfigurovateľný DI 1 má najvyššiu prioritu a nemožno ho prepísať inými užívateľskými funkciami.

# 4.3 Priorita funkcií a režimov

Užívateľské režimy a funkcie ako napr **Mimo**, **Párty**, **Krb**, **Dovolenka**, **Osvieženie**sú vždy prerušené manuálnym výberom **Automaticky** a **Manuálne** režimov.

**Krb** má najvyššiu prioritu medzi užívateľskými funkciami. Ostatné funkcie sa môžu navzájom rušiť.

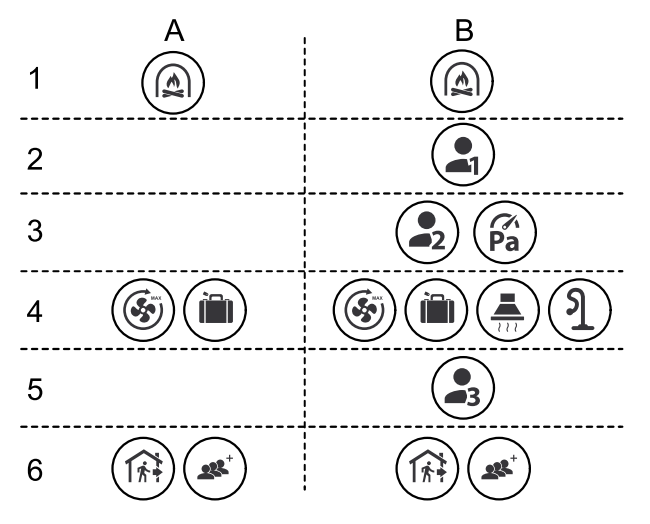

Režimy sú uvedené od najvyššej po najnižšiu prioritu:

- A užívateľské režimy, ktoré je možné aktivovať z ovládacieho panela.
- B užívateľské režimy a funkcie aktivované cez digitálny vstup.

# 4.4 Režim ECO

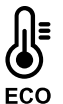

ECO režim je funkcia úspory energie, ktorú je možné aktivovať v menu Nastaviť teplotu .

Funkcia **ECO režim** je dostupná len vtedy, keď je nainštalovaný a nakonfigurovaný interný ohrievač.

Funkcia **ECO režim** znižuje teplotu privádzaného vzduchu, pri ktorej je ohrievač aktívny počas chladnej noci.

Ak je vonkajšia teplota veľmi nízka a ohrievač je stále zapnutý počas noci, potom sa počas nasledujúceho dňa vnútorná teplota zvýši pomocou rekuperátora tak, aby sa akumulované teplo mohlo využiť počas nasledujúcej chladnej noci. Znížená nastavená hodnota pre ohrievač zostáva.

| Režim ECO, ak je vybraný,<br>bude mať vplyv na násle-<br>dujúce užívateľské funk-<br>cie/režimy:                | Režim ECO sa vždy akti-<br>vuje pri následujúcich<br>režimoch:                                                                                        |
|----------------------------------------------------------------------------------------------------|----------------------------------------------------------------------------------------------------|
| <ul> <li>Automaticky</li> <li>Manuálne</li> <li>Mimo</li> <li>Dovolenka</li> <li>Eunkcia contrálnoho</li> </ul> | <ul> <li>Mimo</li> <li>Dovolenka</li> <li>Režim ECO je vždy deak-<br/>tivovaný nasledujúcimi<br/>používateľskými funkcia-<br/>mi/režimami:</li> </ul> |
| vysávača<br>Funkcia digestora<br>Funkcia krbu                                                                   | <ul> <li>Párty</li> <li>Osvieženie</li> <li>Voľné chladenie</li> </ul>                                                                                |

# 4.5 Kvalita vnútorného vzduchu

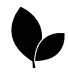

Jednotka automaticky reguluje úrovne priestorovej vlhkosti a/alebo CO<sub>2</sub>. Keď sa kvalita vzduchu zhorší, prietok vzduchu sa zvýši.

Funkcia **Regulácia podľa dopytu** je zodpovedná za reguláciu kvality vnútorného vzduchu (IAQ). Senzory relatívnej vlhkosti (RH) a/alebo CO<sub>2</sub>monitorujú kvalitu vnútorného vzduchu.

Indikácia kvality vnútorného vzduchu je k dispozícii, keď sú zapnuté režim **Automaticky** a funkcia **Regulácia podľa dopytu**.

### Úrovne kvality vnútorného vzduchu:

- **Dokonalá** nameraná hodnota kvality vnútorného vzduchu je pod nastavenou hodnotou.
- Dobrá nameraná hodnota kvality vnútorného vzduchu je medzi nízkym a vysokým limitom.
- **Zvýšená** nameraná hodnota kvality vnútorného vzduchu je nad nastavenou hodnotou.

Hodnotu pre relatívnu vlhkosť a  $\text{CO}_2\text{možno}$  nastaviť v menu-Servis .

Rôzne nastavenia prietoku vzduchu je možné nastaviť pre-Zvýšená a Dobrá úrovne kvality v menu Servis .

# 4.6 Prehľad Informácie o jednotkemenu

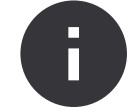

Základné informácie (len na čítanie) o stave jednotky, nakonfigurovaných komponentoch a vstupoch/výstupoch.

### Komponenty

Typ a nastavenie rekuperátora, ohrievača, chladiča, extra ovládača.

#### Snímače

Hodnoty zo snímačov a otáčky ventilátorov.

Stavy vstupov

# 4.7.1 Prehľad alarmov

# Poznámka:

Ak alarm pretrváva, obráťte sa na Systemair technickú podporu.

Vysvetlenie Riešenie Alarm Alarmy triedy A: Protimrazová ochrana Teplota vody v ohrievači je príliš nízka. Skontrolujte, či je zapnuté obehové vodné čerpadlo. Alarm zastaví výrobok a úplne otvorí vodný ventil. Zvýšte teplotu vratnej vody aspoň na 13 °C. Snímač tepl. protimraz. ochrany Snímač teploty vodného ohrievača ne-Uistite sa, že pripojenie snímača teploty funguje správne. protimrazovej ochrany je správne a kábel nie je poškodený. Alarm zastaví výrobok.

Stav nakonfigurovaných analógových, digitálnych a univerzálnych vstupov. Zobrazí sa typ pripojeného komponentu a surová hodnota (volty).

#### Stavy výstupov

Stav nakonfigurovaných analógových, digitálnych a univerzálnych výstupov. Zobrazí sa typ a hodnota pripojeného komponentu (volty).

#### Verzia jednotky

Názov modelu produktu, výrobne číslo, sériové číslo a verzie softvéru produktu pre riadiacu dosku, ovládací panel a modul prístupu na internet.

# 4.7 Prehľad Alarmymenu

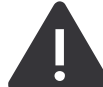

Podrobné informácie o alarmoch, ktoré sú aktivované a záznam posledných 20 udalostí.

#### Aktívne alarmy

Obrazovka alarmu je prázdna, ak nie sú aktívne alebo zaznamenané žiadne alarmy.

Stlačte tlačidlo **Pomoc** Ak chcete získať viac informácií o alarme, stlačte tlačidlo .

Stlačte tlačidlo **POTVRDIŤ** na vymazanie alarmu.

- Ak sa príčina neodstráni, alarm sa vráti.
- Ak problém pokračuje, kontaktujte montážnu firmu alebo predajcu.

Ovládací panel neprejde do režimu spánku, ak je aktívny aspoň jeden alarm.

### Výpis alarmov

Posledných 20 alarmov je možné zobraziť vo výpise alarmov.

Každý alarm obsahuje informácie:

- Názov alarmu
- Dátum a čas
- Informácie o tom, či alarm zastaví jednotku, a ďalšie poznámky

| Alarm                                  | Vysvetlenie                                                                                                    | Riešenie                                                                                                    |
|----------------------------------------|----------------------------------------------------------------------------------------------------|----------------------------------------------------------------------------------------------------|
| Chyba rozmrazovania                    | Predohrievač nedokázal ohriať vonkajší<br>vzduch z dôvodu veľmi nízkej vonkajšej<br>teploty alebo poruchy predohrievača.<br>• Alarm zastaví výrobok. | Stlačením červeného resetovacieho tla-<br>čidla resetujete termostat.<br>Uistite sa, že kábel predhrievača nie je<br>poškodený.<br>Uistite sa, že nainštalovaný predohrev<br>spĺňa požiadavky na výkon ohrevu, ak<br>je vonkajšia teplota veľmi nízka.                           |
| Otáčky prív. ventilátora               | Porucha prívodného ventilátora Otáčky<br>prívodného ventilátora sú nižšie ako po-<br>žadované minimum.<br>• Alarm zastaví výrobok.                   | Skontrolujte, či sú pripojené konektory<br>káblov.                                                                                                    |
| Otáčky odv. ventilátora                | Porucha odvodného ventilátora. Otáčky<br>odvodného ventilátora sú nižšie ako po-<br>žadované minimum.<br>• Alarm zastaví výrobok.                    | Skontrolujte, či sú pripojené konektory<br>káblov ventilátora.                                                                                                    |
| Chyba ovládania prívodného ventilátora | Tlak privádzaného vzduchu je nižší ako<br>nastavený limit.<br>• Alarm zastaví výrobok.                                                               | Uistite sa, že vzduchová hadička pre<br>snímač tlaku je správne pripojená a ká-<br>bel nie je poškodený.                                                                                                    |
| Chyba ovládania odvodného ventilátora  | Tlak odsávaného vzduchu je nižší ako<br>nastavený limit.<br>• Alarm zastaví výrobok.                                                                 | Uistite sa, že vzduchová hadička pre<br>snímač tlaku je správne pripojená a ká-<br>bel nie je poškodený.                                                                                                    |
| Požiar                                 | Je zapnutý požiarny alarm.<br>• Alarm zastaví výrobok.                                                                                               | Odstráňte príčinu požiarneho alarmu, potvrďte alarm a reštartujte výrobok.                                                                                                    |
|                                        |                                                                                                    | Poznámka:                                                                                                    |
|                                        |                                                                                                    | Požiarny alarm sa môže spustiť len<br>digitálnym signálom zo systému de-<br>tekcie požiaru alebo podobného sy-<br>stému. Digitálny vstup musí byť<br>nakonfigurovaný ako <b>Požiarny</b><br><b>alarm</b> , aby alarm fungoval.                                                   |
| Nízka teplota priv. vzduchu            | Teplota prívodného vzduchu je príliš<br>nízka.                                                                                                    | Skontrolujte, či sa rotačný rekuperátor<br>otáča.<br>Skontrolujte, či ohrievač funguje<br>správne.                                                                                                    |
| Alarmy triedy B:                       |                                                                                                    |                                                                                                    |
| Núdzový termostat                      | Ochrana proti prehriatiu bola zapnutá.                                                                                                    | Ak bola manuálna ochrana proti pre-<br>hriatiu zapnutá, stlačte červené tlačidlo<br>na ohrievači pre resetovanie.<br>Ak je zapnutá automatická ochrana pro-<br>ti prehriatiu, počkajte, kým teplota<br>klesne.                                                                   |
| Spätná väzba klapky obtoku             | Porucha obtokovej klapky.                                                                                                    | <ul> <li>Odpojte napájanie na 10 sekúnd pre<br/>resetovanie regulačnej funkcie.</li> <li>Počkajte, kým sa neukončí test funk-<br/>cie obtokovej klapky.</li> <li>Ak sa po približne 3 minútach alarm zo-<br/>pakuje, obráťte sa na Systemair tech-<br/>nickú podporu.</li> </ul> |
| Sp. väzba motor rotora                 | Porucha motora rotora rekuperátora.<br>Žiadny signál spätnej väzby od motora<br>rotora po dobu 180 sekúnd.                                           | Ak sa roztrhol remeň rotora, vymeňte<br>ho.<br>Skontrolujte, či sú pevne pripojené ko-<br>nektory káblov.                                                                                                    |

| Alarm                                              | Vysvetlenie                                                                                                    | Riešenie                                                                                                    |
|----------------------------------------------------|----------------------------------------------------------------------------------------------------|----------------------------------------------------------------------------------------------------|
| Ochrana rotora                                     | Rotor rekuperátora sa zastavil.<br>Žiadny signál ochrany otáčania počas<br>180 sekúnd.                          | Ak sa roztrhol remeň rotora, vymeňte<br>ho.<br>Skontrolujte, či sú pevne pripojené ko-<br>nektory káblov.<br>Uistite sa, že medzi snímačom otáčania<br>a magnetom je medzera 5-10 mm. V<br>prípade potreby medzeru upravte. |
| Skeundárna vzduchová klapka                        | Zobrazuje poruchu klapky sekundárne-<br>ho vzduchu.                                                             | Skontrolujte, či je klapka sekundárneho<br>vzduchu v správnej polohe.<br>Skontrolujte, či sú pevne pripojené ko-<br>nektory káblov.                                                                                         |
| Snímač teploty vonkajšieho vzduchu                 | Zobrazuje poruchu snímača vonkajšie-<br>ho vzduchu.                                                             | Uistite sa, že je snímač správne pripo-<br>jený a kábel nie je poškodený.                                                                                                    |
| Snímač teploty prehriatia (OHT)                    | Zobrazuje poruchu teplotného snímača prehriatia.                                                                | Uistite sa, že je snímač správne pripo-<br>jený a kábel nie je poškodený.                                                                                                    |
| Snímač teploty privádzaného vzduchu                | Zobrazuje poruchu snímača teploty prí-<br>vodného vzduchu.                                                      | Uistite sa, že je snímač správne pripo-<br>jený a kábel nie je poškodený.                                                                                                    |
| Snímač teploty vzduchu v miestnosti                | Zobrazuje poruchu snímača teploty<br>vzduchu v miestnosti.                                                      | Uistite sa, že je snímač správne pripo-<br>jený a kábel nie je poškodený.                                                                                                    |
| Snímač teploty odsávaného vzduchu                  | Zobrazuje poruchu snímača teploty od-<br>vádzaného vzduchu.                                                     | Uistite sa, že je snímač správne pripo-<br>jený a kábel nie je poškodený.                                                                                                    |
| Snímač teploty extra regulátora                    | Zobrazuje poruchu snímača teploty ex-<br>tra regulátora.                                                        | Uistite sa, že je snímač správne pripo-<br>jený a kábel nie je poškodený.                                                                                                    |
| Vstavaný snímač RH                                 | Zobrazuje poruchu interného snímača<br>relatívnej vlhkosti.                                                     | Uistite sa, že je snímač správne pripo-<br>jený a kábel nie je poškodený.                                                                                                    |
| Zabudovaný snímač teploty odvádza-<br>ného vzduchu | Zobrazuje poruchu interného snímača teploty odvádzaného vzduchu.                                                | Uistite sa, že je snímač správne pripo-<br>jený a kábel nie je poškodený.                                                                                                    |
| Alarm extra regulátora                             | Zobrazuje chybu z externého<br>zariadenia.                                                                      | Uistite sa, že je snímač správne pripo-<br>jený a kábel nie je poškodený.<br>Uistite sa, že ochrana proti prehriatiu<br>nie je pod napätím.                                                                                 |
| Alarmy triedy C:                                   |                                                                                                    |                                                                                                    |
| Upozornenie - filtre                               | Upozornenie na nadchádzajúcu výme-<br>nu filtra.                                                                | Nezabudnite vymeniť filtre do jedného mesiaca.                                                                                                    |
| Filter                                             | Čas na výmenu filtrov.                                                                                          | Vymeňte filtre.<br>Údaje o predajcoch filtrov nájdete v me-<br>nu <b>Pomoc</b> .                                                                                                    |
| Externý stop                                       | Výrobok bol zastavený externým signá-<br>lom z pripojeného zariadenia alebo sy-<br>stému riadenia budovy (BMS). | Odstráňte príčinu signálu zastavenia.                                                                                                    |
| Manuálne zastavenie ventilátora                    | Ventilátory sú v manuálnom režime a<br>prietok vzduchu je nastavený na <b>Vyp.</b> .                            | Vyberte iný prietok vzduchu ( <b>Nízky</b> /<br><b>Normálny/Vysoký</b> ) alebo režim <b>Auto-<br/>maticky</b> na domovskej obrazovke ovlá-<br>dacieho panela.                                                               |
| Alarm prehriatia                                   | Teplota za ohrievačom je príliš vysoká,<br>pretože prietok privádzaného vzduchu<br>nie je dostatočný.           | Skontrolujte, či nie je nasávacia<br>mriežka zablokovaná.<br>Uistite sa, že je klapka vonkajšieho<br>vzduchu počas prevádzky otvorená.                                                                                      |
| Externý snímač CO2                                 | Zobrazuje poruchu externého snímača<br>CO <sub>2</sub> .                                                        | Uistite sa, že je snímač správne pripo-<br>jený a kábel nie je poškodený.<br>Ak je snímač bezdrôtový, vykonajte<br>kontrolu brány RS485 a stavu snímača<br>na ovládacom paneli.                                             |

| Alarm                | Vysvetlenie                                                     | Riešenie                                                                                                    |
|----------------------|-----------------------------------------------------------------|----------------------------------------------------------------------------------------------------|
| Externý snímač RH    | Zobrazuje poruchu externého snímača<br>relatívnej vlhkosti.     | Uistite sa, že je snímač správne pripo-<br>jený a kábel nie je poškodený.<br>Ak je snímač bezdrôtový, vykonajte<br>kontrolu brány RS485 a stavu snímača<br>na ovládacom paneli. |
| Výstup v man. režime | Jeden alebo viac analógových výstupov<br>je v manuálnom režime. | Vykonajte kontrolu menu Servis-<br>>Výstupy .<br>Skontrolujte, či sú všetky nakonfiguro-<br>vané výstupy nastavené na Automa-<br>tické hodnotu.                                 |

Digitálny výstup nakonfigurovaný ako **Súhrnný alarm** odošle všeobecný signál vždy, keď je alarm zapnutý, okrem alarmov **Externý stop**, **Výstup v man. režime** a **Manuálne zastavenie ventilátora**. Tento signál neurčuje typ alarmu.

# 4.8 Prehľad Systémové predvoľbymenu

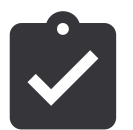

Konfigurácia umiestnenia produktu, jazyk a čas.

- Jazyk (predvolený jazyk je angličtina)
- Krajina (predvolená krajina je Spojené kráľovstvo)
- Adresa jednotky (adresa, PSČ)
- Dátum a čas jednotky, aktivácia alebo deaktivácia letného/zimného času.

Čas sa bude automaticky meniť medzi letným a zimným časom podľa európskej normy založenej na greenwichskom časovom pásme a nastavenej polohe jednotky.

Prepnutie medzi 12 a 24 hodinovým formátom.

- Kontaktné údaje: dodávateľ, montážna firma, servis, telefón, webová stránka, e-mail a pod.
- Nastavenia displeja: jas obrazovky a správanie obrazovky v pohotovostnom režime.

# 4.9 Prehľad Servismenu

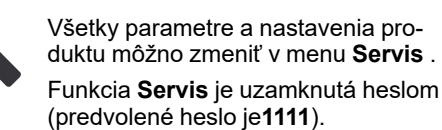

4.9.1

# Vstupy

Nastavenia pre analógové, digitálne a univerzálne vstupné svorky na riadiacej doske a pripojovacej doske pre externé príslušenstvo.

| Digitálny vstup                   | Popis                                                                                                 |
|-----------------------------------|----------------------------------------------------------------------------------------------------|
| Užívateľské<br>režimy             | Zvoľte užívateľský režim, ktorý sa má<br>spustiť digitálnym vstupným signálom.                        |
| Funkcia centrál-<br>neho vysávača | Nakonfigurujte funkciu centrálneho<br>vysávača tak, aby sa spustil digitál-<br>nym vstupným signálom. |
| Funkcia<br>digestora              | Nakonfigurujte funkciu odsávača pár<br>tak, aby sa spustil digitálnym vstup-<br>ným signálom.         |

| Externé<br>zastavenie                      | Nakonfigurujte jednotku tak, aby sa<br>zastavila digitálnym vstupným<br>signálom.      |
|--------------------------------------------|----------------------------------------------------------------------------------------|
| Alarm extra<br>regulátora                  | Nakonfigurujte signál alarmu z exter-<br>ného ohrievača, chladiča alebo<br>predohrevu. |
| Ohr./Chl spätná<br>väzba                   | Nakonfigurujte signál spätnej väzby teploty média z prepínacieho systému.              |
| Požiarny alarm                             | Nakonfigurujte signál požiarneho alar-<br>mu alebo detektora dymu.                     |
| Konfigurovateľ-<br>ný digitálny<br>vstup 1 | Nakonfigurujte spustenie vlastného<br>prietoku vzduchu.                                |
| Konfigurovateľ-<br>ný digitálny<br>vstup 2 | Nakonfigurujte spustenie vlastného<br>prietoku vzduchu.                                |
| Konfigurovateľ-<br>ný digitálny<br>vstup 3 | Nakonfigurujte spustenie vlastného<br>prietoku vzduchu.                                |
| Snímač tlakovej<br>diferencie              | Nakonfigurujte signál tlakového spínača.                                               |

# Poznámka:

- Signály relatívnej vlhkosti a otáčok ventilátorov sú už vopred adresované na špecifikované svorky a nemožno ich zmeniť. Všetky ostatné digitálne vstupy môžu byť nakonfigurované pre akúkoľvek funkciu.
- Snímače teploty s analógovým vstupom (AI) nie je možné nakonfigurovať viac než raz.
- Rovnaké užívateľské režimy možno konfigurovať na viacerých digitálnych vstupoch. Napríklad viacero kúpeľní môže byť pripojených k rôznym digitálnym vstupom s režimom **Osvieženie** nakonfigurovaným pre každý z nich.
- Digitálne vstupy je možné nakonfigurovať tak, aby boli normálne rozopnuté Normálne otv. (NO) alebo normálne zopnuté Normálne zatv. (NC). Predvolené nastavenie je Normálne otv. (NO).

# 4.9.2 Výstupy

|  | • |
|--|---|
|  |   |

Nastavenia pre analógové, digitálne a univerzálne výstupné svorky na riadiacej doske a pripojovacej doske pre externé príslušenstvo.

| Digitálny výstup                                                                                                    | Popis                                                                                                    |
|----------------------------------------------------------------------------------------------------|----------------------------------------------------------------------------------------------------|
| Krokový ovlá-<br>dač kúrenia Y1<br>Kroková regulá-<br>cia Y3 chladenie<br>Kroková regulá-<br>cia Y4 extra reg.                            | Nakonfigurujte riadiace signály.                                                                                        |
| Súhrnný alarm                                                                                                    | Nakonfigurujte výstup signalizácie<br>poruchy.                                                                          |
| Klapka vonk./<br>vyfuk. vzduchu                                                                                                    | Nakonfigurujte riadiaci signál vzdu-<br>chovej klapky.                                                                  |
| Sekundárny<br>vzduch                                                                                                    | Nakonfigurujte riadiaci signál sekun-<br>dárnej vzduchovej klapky.                                                      |
| Aktivovať<br>chladenie                                                                                                    | Nakonfigurujte výstupný signál do ex-<br>terného systému na aktiváciu<br>chladenia.                                     |
| Ovládanie blo-<br>kovania ext.<br>ventilátora                                                                                             | Nakonfigurujte signalizačný signál o<br>obmedzených otáčkach ventilátora<br>(napríklad pri zapnutom odmrazovaní).       |
| Čerpadlo kúre-<br>nia Y1<br>Čerpadlo chla-<br>denia Y3<br>Štart/Stop , Y1/<br>Y3 prepínanie<br>Štart/Stop čer-<br>padlo. Y4 Extra<br>reg. | Nakonfigurujte signály zastavenia a<br>spustenia pre obehové čerpadlo.                                                  |
| Týždenný pro-<br>gram -<br>Nenaplánovaný                                                                                                  | Nakonfigurujte výstupný signál na ne-<br>plánované obdobie týždňa.                                                      |
| Týždenný pro-<br>gram -<br>Naplánovaný                                                                                                    | Nakonfigurujte výstupný signál na plá-<br>nované obdobie týždňa.                                                        |
| Stav jednotky<br>OK                                                                                                    | Nakonfigurujte výstupný signál, ktorý<br>je zapnutý, keď už nie sú žiadne ďal-<br>šie zapnuté alebo nepotvrdené alarmy. |

# Poznámka:

- Výstup pulzno-šírkovej modulácie ventilátora a výstup TRIAC sú sú už vopred adresované na špecifikované svorky a nemožno ich zmeniť. Všetky ostatné výstupy môžu byť nakonfigurované pre akúkoľvek funkciu.
- Funkciu výstupu možno použiť iba raz. Už použitá a konfigurovaná svorka je v menu výberu typu výstupu sivá.
- Analógové a digitálne výstupy majú nastaviteľný režim-Manuálne .
- Funkcia Manuálneprepíše všetky automatické funkcie súvisiace so systémom. Analógový výstup je nastaviteľný 0–10 V a hodnoty digitálneho výstupu sú Zap. a Vyp..

# 4.9.3 Komponenty

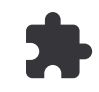

Nakonfigurujte pripojené komponenty.

### Rekuperátor

 Aktivujte alebo deaktivujte funkciu pasívneho domu, ak je typ rekuperátora Rotačný.

### Áno / Nie.

 Vyberte umiestnenie obtokovej klapky, ak je typ rekuperátora **Doskový**. Predvolené nastavenie závisí od typu produktu.

### Prívod / Odvod.

Nastavte typ servopohonu. Predvolené nastavenie závisí od typu produktu.

Rozsah: 0-10 V / 2-10 V / 10-0 V / 10-2 V.

### Ohrievač

 Vyberte typ ohrievača. Každý výber odomkne ďalšie možnosti konfigurácie. Predvolené nastavenie závisí od typu produktu.

### Žiadny / Elektrický / Vodný / Ohrievač/Chladič.

Nastavte typ servopohonu. Predvolená hodnota je 0–10 V.

Rozsah: 0-10 V / 2-10 V / 10-0 V / 10-2 V.

 Nastavte teplotu obehového čerpadla. Predvolené nastavenie je 10 °C. K dispozícii iba vtedy, ak je ohrievač typu-Vodný alebo Ohrievač/Chladič.

Rozsah: 0–20 °C.

 Nastavte oneskorenie zastavenia obehového čerpadla. Predvolené nastavenie je 5 minút. K dispozícii iba vtedy, ak je ohrievač typu Vodný alebo Ohrievač/Chladič.

Rozsah:Vyp. / 1–60 min.

### Chladič

 Vyberte typ chladiča. Každý výber odomkne ďalšie možnosti konfigurácie. Predvolené nastavenie jeŽiadny.

### Žiadny / Vodný / Ohrievač/Chladič.

 Nastavte blokovanie teplotou vonkajšieho vzduchu. Predvolené nastavenie je 10 °C.

Rozsah: 0–20 °C.

Nastavte typ servopohonu. Predvolená hodnota je 0–10 V.

Rozsah: 0-10 V / 2-10 V / 10-0 V / 10-2 V.

 Nastavte oneskorenie zastavenia obehového čerpadla. Predvolené nastavenie je 5 minút. K dispozícii iba vtedy, ak je chladič typu Vodný alebo Ohrievač/Chladič.

Rozsah: Vyp. / 1–60 min.

### Extra regulátor

 Vyberte typ extra ovládača. Každý výber odomkne ďalšie možnosti konfigurácie. Predvolené nastavenie jeŽiadny.

### Žiadny / Predohrev / Kúrenie / Chladenie / GEO Výmenník.

 Nastavte teplotu extra ovládača. Predvolená hodnota je 0 °C.

Rozsah: –30 °C – 40 °C.

- Nastavte P-pásmo. Predvolené nastavenie je 4 °C.
   Rozsah: 1–60 °C.
- Nastavte I-čas. Predvolené nastavenie je Vyp.

Rozsah: **Vyp.** / 1–240 s

Nastavte typ servopohonu. Predvolená hodnota je 0–10 V.

Rozsah: 0-10 V / 2-10 V / 10-0 V / 10-2 V.

 Nastavte teplotu obehového čerpadla. Predvolené nastavenie je 0 °C. K dispozícii iba vtedy, ak je regulátor typu Predohrev

Rozsah: 0-20 °C.

 Nastavte oneskorenie zastavenia obehového čerpadla. Predvolené nastavenie je 5 minút.

Rozsah: Vyp. / 1-60 min.

### 4.9.4

# Nastavenia regulácie

Nakonfigurujte ovládanie jednotky.

### Regulácoia teploty

· Nakonfigurujte regulátor teploty. Vyberte režim regulácie:

Regulácia teploty privádzaného vzduchu / Regulácia priestovej teploty / Regulácia teploty odvádzaného vzduchu.

# Poznámka:

**Regulácia priestovej teploty** režim vyžaduje príslušenstvo na meranie priestorovej teploty.

 Vyberte jednotku teploty. Predvolené nastavenie jeStupne Celzia.

### Stupne Celzia / Stupne Fahrenheita.

 Nastavte P-pásmo. Predvolené nastavenie je 20 °C. Nastavte I-čas. Predvolené nastavenie je 100 s. Vykonajte rozšírené nastavenia, ak ide o typ regulátora-GEO Výmenník.

- Nastavenie predohrevu:

Nastavená hodnota (-30 °C až +10 °C).

Aktivačná teplota (-30 °C až 0 °C).

Nastavenia predchladiča:

Nastavená hodnota (10 °C až +30 °C).

Aktivačná teplota (15 °C až 30 °C).

- Nakonfigurujte výstupné nastavenia Rozdelenie SATC pre chladič (0–20 %), rekuperátor (25–60 %) a ohrievač (65–100 %). Rozsah: 0–100 %.
- Nakonfigurujte požadovanú hodnotu kaskádového riadenia pre min/max teplotu privádzaného vzduchu, pásmo P, čas I.

#### Dostupné len pre **Regulácia priestovej teploty** a **Regulácia teploty odvádzaného vzduchu** režimov.

### ECO režim

 Nakonfigurujte nastavenia ekonomického režimu. Nastavte odchýlku ohrievača. Predvolené nastavenie je 5 °C.

Rozsah: 0–10 °C.

### Ovládanie ventilátora

 Nakonfigurujte nastavenia prietoku vzduchu a ventilátora. Vyberte typ ovládania ventilátora (prietok vzduchu). Predvolené nastavenie jeOT./MIN..

Dostupné typy regulácie prietoku vzduchu:%/ ot./min. / Prietok / Tlak / Externé.

| Nastavenie                                           | Manuálny | Manuálny                                           | Prietok                                       | Tlak | Externé |
|------------------------------------------------------|----------|----------------------------------------------------|-----------------------------------------------|------|---------|
| Jednotka prietoku<br>vzduchu.                        | %        | ot./min.                                           | l/s, m³/h, cfm                                | Pa   | %       |
| P-pásmo                                              | -        | 0–3000 ot/min                                      | 0–3000 ot/min                                 |      | _       |
| l-čas                                                | -        | Vyp. / 1–240 s<br>Predvolené nasta-<br>venie: 5 s. | Vyp. / 1–240 s<br>Predvolené nastavenie: 5 s  |      | _       |
| Nastavenia prieto-<br>ku vzduchu pre<br>každú úroveň | 16-100%  | 500–5000 ot/min                                    | Rozsah snímača (jednotka prietoku<br>vzduchu) |      | 0–100%  |

Manuálne zastavenie ventilátora — aktivuje alebo deaktivuje manuálne zastavenie ventilátora. Predvolené nastavenie je vypnuté.

| Snímače tlaku —<br>konfiguruje vzťah<br>napätia snímača k<br>tlaku.                  | - | _                                                                                                    | Snímač riadenia prívodného<br>ventilátora:<br>Tlak pri 0 V: 0-500 Pa, predvolené na-<br>stavenie 0 Pa | - |
|--------------------------------------------------------------------------------------|---|----------------------------------------------------------------------------------------------------|----------------------------------------------------------------------------------------------------|---|
| Nastavte hodnotu,<br>pri ktorej sa spustí<br>alarm ventilátora.<br>Predvolené nasta- |   |                                                                                                    | Tlak pri 10 V: 0-2500 Pa, predvolené<br>nastavenie 500 Pa.<br>Snímač riadenia odvodného ventilátora   |   |
| venie je <b>žiadny</b>                                                               |   | Tlak pri 0V: 0-500 Pa, predvolené na-<br>stavenie 0 Pa<br>Tlak pri 10V: 0-2500 Pa, predvolené na-<br>stavenie 500 Pa. |                                                                                                    |   |

| Nastavenie                                                                                                    | Manuálny                                                                                                    | Manuálny | Prietok                                                              | Tlak | Externé |
|----------------------------------------------------------------------------------------------------|----------------------------------------------------------------------------------------------------|----------|----------------------------------------------------------------------|------|---------|
| Nastavte K-faktor<br>pre prívodný venti-<br>látor a odvodný<br>ventilátor. Predvo-<br>lené nastavenia<br>sú založené na ty-<br>pe jednotky. | _                                                                                                    | _        | SAF K-faktor roz-<br>sah: 0–1000<br>EAF K-faktor roz-<br>sah: 0–1000 | _    | _       |
| Kompenzácia<br>podľa vonk.<br>teploty                                                                                                    | Účel tejto funkcie je chrániť jednotku pred zamrznutím následkom nevyváženosti prietoku vzduchu pri<br>extrémnych zimných teplotách alebo obmedzenie prísunu chladného/teplého vonkajšieho vzduchu v<br>extrémnych zimných/letných podmienkach s vyváženým vetraním.                                                                                                    |          |                                                                      |      |         |
|                                                                                                    | Funkcia pracuje zniženim otáčok privodného ventilátora (SAF) alebo prívodného i odvodného ventilá-<br>tora (SAF/EAFC) podľa hodnoty nastavenej v nastavení <b>Hodnota zastavenia kompenzácie</b> (nastavi-<br>teľné od 0 % do 50 %), ak teplota vonkajšieho vzduchu (OAT) klesne pod nastaviteľnú hodnotu<br>nastavenú v <b>Teplota pre štart kompenzácie</b> nastavení (počas zimy od 0 °C do -30 °C / počas leta od<br>15 °C do 30 °C). Táto kompenzácia dosiahne maxima, ak vonkajšia teplota vzduchu dosiahne nastavi-<br>teľnú hodnotu nastavenú v <b>Teplota zastavenia kompenzácie</b> nastavení (počas zimy od 0 °C do -30 °C / očas -30 °C<br>/ počas leta od 15 °C do 30 °C). |          |                                                                      |      |         |

# Poznámka:

Hodnota P-pásma sa musí zmeniť manuálne, keď sa zmení typ prietoku vzduchu. Hodnota P-pásma sa nemení automaticky.

### Regulácia podľa dopytu

Nakonfigurujte snímače kvality vnútorného vzduchu. Keď sú snímače nakonfigurované, funkciu **Regulácia podľa dopy**tuje možné aktivovať režimom **Automaticky** na domovskej obrazovke.

 Spustite alebo zastavte snímač CO<sub>2</sub>. Predvolené nastavenie jeVyp.

Nastavte hodnotu snímača  $CO_2$ . Predvolené nastavenie je 800 ppm (častíc na milión v atmosfére). Normálna atmosférická koncentrácia  $CO_2$  je 400 ppm. Rozsah: 100–2000 ppm.

Nastavte P-pásmo. Predvolené nastavenie je 200 ppm. Rozsah: 50–2000 ppm.

Nastavte I-čas. Predvolené nastavenie je**Vyp.**. Rozsah: Vyp./1–120 s.

 Spustite alebo zastavte snímač relatívnej vlhkosti. Predvolené nastavenie jeVyp..

Nastavte hodnotu vlhkosti počas leta, predvolené nastavenie je 60 %. Rozsah: 1–100 %.

Nastavte hodnotu vlhkosti počas zimy, predvolené nastavenie je 50 %. Rozsah: 1–100 %.

Nastavte P-pásmo. Predvolené nastavenie je 10 %. Rozsah: 1–100 %.

Nastavte I-čas, predvolené nastavenie je**Vyp.**, Rozsah: Vyp./1–120 s.

- Vyberte úroveň prietoku vzduchu pre kvalitu vzduchuZvýšená . Rozsah:Normálny /Vysoký / Maximálny.
- Vyberte úroveň prietoku vzduchu pre kvalitu vzduchuDobrá . Rozsah:Nízky / Normálny.

### Ovládanie prenosu vlhkosti

Nastavenie je možné, ak má výrobok rotačný rekuperátor. Dôrazne sa odporúča ponechať predvolené hodnoty pre Ppásmo a I-čas. Môže ich meniť iba montážna firma a vyškolený personál.

- Spustite alebo zastavte funkciu prenosu relatívnej vlhkosti. Predvolené nastavenie je**ZAP.**.
- Ak je funkcia Ovládanie prenosu vlhkosti aktivovaná, nakonfigurujte:

Požadovanú hodnotu, predvolené nastavenie je 45% vlhkosť. Rozsah: 1–100 % RH.

Nastavte P-pásmo. Predvolené nastavenie je 4 g/kg. Rozsah: 1–100 g/kg.

Nastavte I-čas, predvolené nastavenie jeVyp.. Rozsah: Vyp./1–120 s.

### Ovládanie rozmrazovania

Nastavenie je možné, ak má výrobok doskový rekuperátor.

 Výrobok je vybavený funkciou automatického odmrazovania ktorá sa aktivuje pri nebezpečenstve námrazy okolo rekuperátora.

Zvoľte režim odmrazovania. Predvolené nastavenie je Normálny.

|            | Jemný    | Suché priestory, ako sú skladové bu-<br>dovy s malým počtom ľudí alebo<br>priemyselné budovy, ktoré nepouží-<br>vajú vo výrobe vodu. |  |  |
|------------|----------|----------------------------------------------------------------------------------------------------|--|--|
|            | Normálny | Byty alebo domy s normálnou<br>vlhkosťou<br>V novostavbách môže byť potrebná<br>vyššia úroveň odmrazovania počas<br>prvej zimy.      |  |  |
| Intenzívny |          | Budovy s veľmi vysokou vlhkosťou.                                                                                                    |  |  |

• Nastavte umiestnenie obtoku. Predvolené nastavenie je založené na konfigurácii produktu.

### Prívod / Odvod.

 Nastavte sekundárny vzduch, ak je povolený. Predvolené nastavenie jeVyp..

Vyp. / Zap..

### Ovládanie chladenia

Spustite alebo zastavte rekuperáciu chladu. Predvolené nastavenie jeZap..

Ak je vonkajší vzduch teplejší ako odsávaný vzduch a prívodný vzduch je teplejší ako nastavená hodnota, dôjde k

rekuperácii chladu. Tento stav zastaví proces regulácie tepla.

Nastavte limit chladenia. Rekuperácia chladu je zapnutá, ak je teplota odsávaného vzduchu nižšia ako teplota vonkajšieho vzduchu o nastavený limit (predvolené nastavenie je 2K) a požaduje sa chladenie.

Nakonfigurujte stav, teplotu a trvanie voľného chladenia. Aktivujte alebo deaktivujte voľné chladenie. Predvolené nastavenie je**Vyp**.

Nastavte úrovne prívodného a odvodného ventilátora počas voľného chladenia. Predvolené nastavenie je**Normálny**.

Nastavte podmienky spustenia/zastavenia.

Nastavte teplotu odvádzaného vzduchu/priestorového vzduchu, predvolené nastavenie je 18 °C.

Nastavte horný limit vonkajšej teploty, predvolené nastavenie je 23 °C.

Nastavený spodný limit vonkajšej teploty je 12 °C.

Nastavte čas pre štart a stop.

# 4.9.5 Užívateľské režimy

Nastavte úrovne prívodného a odvodného ventilátora, predvolené trvanie a odchýlky teploty, ak sú dostupné, pre každý užívateľský režim

### 4.9.6

# Komunikácia

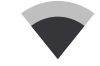

Nakonfigurujte nastavenia Modbus a bezdrôtového pripojenia.

#### Modbus

- Nastavte adresu Modbus. Predvolené nastavenie je 1.
- Nastavte prenosovú rýchlosť. Predvolené nastavenie je 115200.
- Nastavte paritu. Predvolené nastavenie jeŽiadne. Rozsah:Žiadne / Párne / Nepárne.
- Nastavte stop bity. Pevná hodnota: 1.
- Zobrazuje stav Smartly-Gateway.

#### **HMI Adresa**

· Nastavte jedinečné číslo adresy pre ovládací panel.

Každý ovládací panel musí mať iné číslo adresy, ak sa používa viac ako jeden panel.

Toto menu zobrazuje číslo adresy aktuálneho ovládacieho panelu.

### WLAN nastavenia

Modul prístupu na internet je zariadenie, ktoré vám umožňuje ovládať jednotku na diaľku.

 Nakonfigurujte nastavenia siete WLAN na pripojenie jednotky k internetu pomocou modulu SAVE CONNECT.

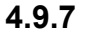

# Výpisy

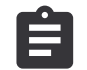

Pozrite si informácie o alarmoch, ventilátoroch a parametroch.

#### Úrovne ventilátorov

 Pozrite si čas prevádzky každého ventilátora na každej úrovni. Zobrazí sa odpočítaný a celkový čas. Vynulujte odpočítaný čas.

Úroveň 1: 0–20 %

Úroveň 2: 21–40 %

Úroveň 3: 41–60 %

Úroveň 4: 61–80 %

Úroveň 5: 81–100 %

#### Parametre

- Stlačte ikonu v pravom hornom rohu na výber typu parametra, polohy na osi Y, obdobia od 60 minút až 2 týždne a potom vytvorte graf na základe uložených údajov.
- Stlačte tlačidlo šipky (dostupné iba v mobilnej aplikácii) na export parametrov.

## 4.9.8 Zálohovanie jednotky

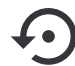

Obnovte továrenské nastavenia alebo importujte a exportujte konfiguračný súbor.

 Prejdite do menu Výrobné nastavenia na obnovenie továrenských nastavení konfigurácie a parametrov. To prepíše aj zmenené heslo.

# Poznámka:

Jednotka sa reštartuje. Po reštarte je treba znovu dokončiť sprievodca spustením.

- Stlačte tlačidlo Uložiť aktuálnu konfiguráciu do IAM na uloženie vášho aktuálneho konfiguračného súboru k pripojenému modulu SAVE CONNECT.
- Stlačte tlačidlo Stiahnuť konfiguráciu z IAM pre stiahnutie konfiguračného súboru z pripojeného modulu SAVE CONNECT.
- Stlačte možnosť Nastaviť bezpečnú užív. konfiguráciupre uloženie aktuálneho nastavenia do pamäte jednotky ako zálohy. Okrem prednastavenia sa môže použiť aj ako kópia konfigurácie zabezpečená proti zlyhaniu.
- Stlačte tlačidlo Aktivuje bezpečnú užívateľskú konfiguráciupre obnovu záložnej kópie systémových nastavení z pamäte jednotky.

# 4.9.9 Nastavenia hesla

Vyberte, ktoré menu majú byť uzamknuté.

Funkcia **Servis** je vždy uzamknuté heslom. Ďalšie úrovne menu môžu byť uzamknuté samostatne.

Na odomknutie ostatných úrovní menu použite heslo správcu.

# 4.10 Prehľad Pomocmenu

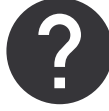

Pozrite si FAQ (často kladené otázky), riešenie problémov s alarmami, kontaktné informácie na podporu.

 Detaily servisného partnera — informácie o servisnom partnerovi.

- Spoločnosť
- Telefón
- Domovská stránka
- E-mail
- Užívateľské režimy- podrobný popis všetkých užívateľských režimov.
- Funkcie- podrobný popis rôznych užívateľských funkcií.
- Alarmy podrobný popis všetkých alarmov.
- **Riešenie problémov** informácie o všetkých možných poruchách.

# 5 Prehľad príslušenstva

#### RMK СВ RMK-T AI AO AO A (CO2); 3 [<u>R</u>L] RL RL Żф ÓAT SAT 4 4 í, (ECT) PTC-S PH-S PTC PH U SAT ÉCT 4 PH-E WH (+) (+) (P) Œ (IAQ) CB AI DO 3 RL ₩Н≱ф ₩C≵ౕs WH/WC (OAT) (SAT) 4 2 -----0 (EAT RH GHI (SAT) VCB -(FPT) EC CWK CWPY ⊕ Ε., THS RL (cooling) $\ominus$ ΗP (heating) RL RL $\oplus$ DO AO DO DO CB

# 5.1 Schematický plán dostupného príslušenstva

# 5.1.1 Vysvetlenie symbolov

- 1 Vonkajší vzduch
- 2 Prívodný vzduch
- 3 Odvádzaný vzduch
- 4 Vyfukovaný vzduch

- SAF prívodný ventilátor
- EAF odvodný ventilátor
- CB pripojovacia doska pre príslušenstvo
- CO2 potrubný snímač CO2potrubný snímač
- IAQ snímač kvality vnútorného vzduchu (CO<sub>2</sub>, RH a teploty)

- ELH elektrický ohrievač
- PH ohrievač v potrubí vonkajšieho vzduchu
- PH-S ohrievač v potrubí prívodného vzduchu
- PH-E ohrievač v potrubí prívodného vzduchu pre extra zónu
- PTC PTC ohrievač v potrubí vonkajšieho vzduchu
- PTC-S PTC ohrievač v potrubí prívodného vzduchu
- ECT snímača teploty extra regulátora
- OAT snímač teploty vonkajšieho vzduchu
- SAT snímač teploty privádzaného vzduchu
- WH interný vodný ohrievač
- VCB vodný ohrievač
- CWK vodný chladič
- S servopohon pre ventil
- FPT snímač protimrazovej ochrany
- RL relé
- RMK sada relé
- RMK-T sada relé s transformátorom
- U vonkajšia klapka
- V klapka na výtlaku vzduchu
- GHT zemný výmenník tepla
- WH/WC prepínací výmenník
- THS termostat na snímanie teploty média na ohrev/ chladenie v systéme (voliteľné)
- HP tepelné čerpadlo (alebo iné zariadenie na ohrev a chladenie)
- CWP vodné čerpadlo

# 5.2 Inštalácia snímačov kvality vnútorného vzduchu

Snímače kvality vnútorného vzduchu (IAQ) — CO<sub>2</sub>, relatívna vlhkosť a vysielače teploty, ktoré musia byť inštalované v odvodnom potrubí alebo v miestnosti v závislosti od typu vysielača.

#### Zoznam príslušenstva:

- Systemair-1 CO2 duct sensor 14906
- Systemair-E CO2 sensor 14904
- Room sensor 0-50C (temperature) 211525
- Systemair-E CO2 RH Temperature 211522

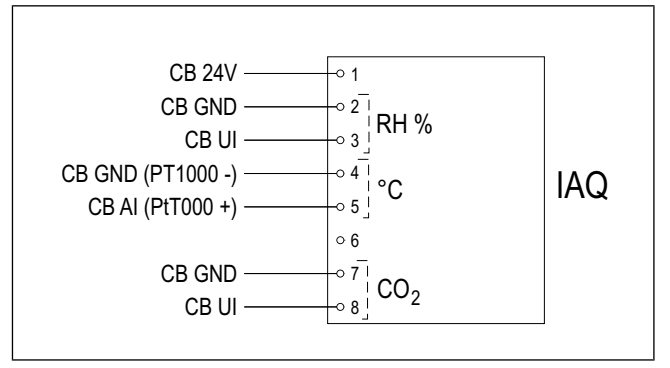

#### Inštalácia:

- Nainštalujte snímač do potrubia alebo miestnosti, v závislosti od typu snímača. Pozrite si pokyny dodané so snímačom.
- Pripojte snímače CO<sub>2</sub>a relatívnej vlhkosti (RH). na akýkoľvek dostupný univerzálny analógový vstup (UI) na pripojovacej doske.
- Pripojte snímač teploty k akémukoľvek dostupnému analógovému vstupu (AI) na pripojovacej doske (k dispozícii sú Al6 a AI7).

- 1. Prejdite do menu Servis .
- 2. Zadajte heslo (predvolené 1111).
- Nakonfigurujte snímače CO₂ a relatívnej vlhkosti (RH). Otvorte Vstupy > UNIVERZÁLNY.
  - Vyberte univerzálny vstup, ku ktorému je pripojený snímač CO<sub>2</sub>, nastavte hodnotu na Analógový vstup
     > Snímač CO2 (CO2).
  - Vyberte univerzálny vstup, ku ktorému je pripojený snímač relatívnej vlhkosti, nastavte hodnotu na Analógový vstup > Snímač RV (RH).
- Nakonfigurujte snímač priestorovej teploty. Prejdite doVstupy > ANALÓG. Vyberte analógový vstup, ku ktorému je pripojený snímač, nastavte hodnotu na Snímač tepl. v miestnosti (RAT).

# 5.3 Inštalácia elektrického ohrievača do potrubia vonkajšieho vzduchu

### Zoznam príslušenstva:

- CB 125-0,6 230V/1 Duct heater 5289, CB 125-1,2 230V/1 Duct heater — 5290, CB 125-1,8 230V/1 Duct heater — 5377
- CB Preheater Connection Kit 142852

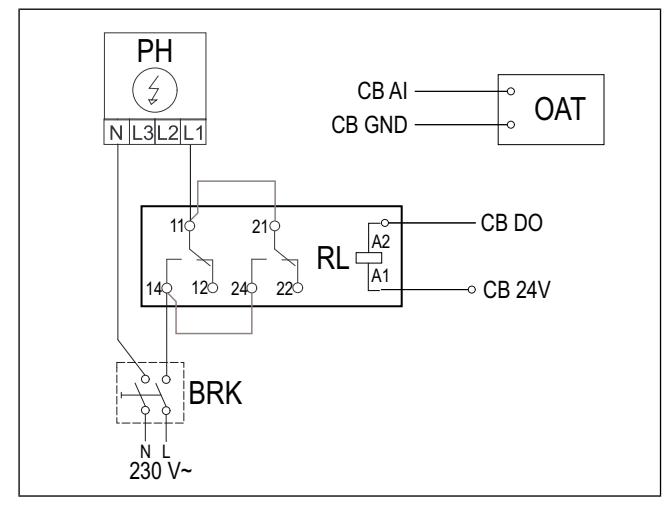

### Inštalácia:

- 1. Elektrický ohrievač (PH) inštalujte vo vzdialenosti najmenej 100 mm od jednotky v potrubí vonkajšieho vzduchu.
- 2. Elektrický ohrievač pripojte k ovládaciemu relé.
- 3. Relé pripojte k ľubovoľnému voľnému digitálnemu výstupu na hlavnej doske (CB).
- 4. Nainštalujte snímač teploty potrubia (OAT) pred elektrický ohrievač.
- 5. Pripojte snímač teploty potrubia k akémukoľvek dostupnému analógovému vstupu na hlavnej doske (CB).
- Pripojte napájací zdroj k ovládaciemu relé. Istič (BRK) nie je súčasťou dodávky a je potrebné ho objednať samostatne. V obvode musí byť nainštalovaný istič.

### Konfigurácia:

- 1. Prejdite do menu Servis .
- 2. Zadajte heslo (predvolené 1111).
- Nastavte typ ohrevu Komponenty ≻ Extra regulátor > Režim extra regulátora > Predohrev.
- Prejdite do menu Servis > Výstupy > DIGITÁLNY. Vyberte digitálny výstup, ku ktorému je pripojené relé, nastavte hodnotu na Kroková regulácia Y4 extra reg.
- Zmeňte konfiguráciu interného snímača vonkajšieho vzduchu. Prejdite doServis ≻Vstupy ≻ ANALÓG × ANALÓGOVÝ VSTUP 1. Hodnotu zmeňte naSnímač teploty extra regulátora (ECT).
- Vyberte potrubný snímač teploty (OAT). Vyberte analógový vstup, ku ktorému je pripojený snímač, nastavte hodnotu na Snímač teploty vonk. vzduchu (OAT).

# 5.4 Inštalácia PTC ohrievača do potrubia vonkajšieho vzduchu

### Zoznam príslušenstva:

- PTC DN125 0.8kW 215132
- PTC DN125 1.2kW 215133

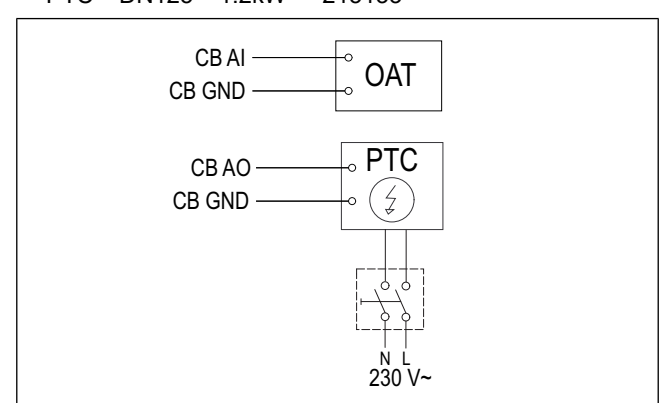

### Inštalácia:

- 1. PTC ohrievač (PTC) inštalujte vo vzdialenosti najmenej 100 mm od jednotky v potrubí vonkajšieho vzduchu.
- 2. Pripojte PTC ohrievač k akémukoľvek dostupnému analógovému výstupu na hlavnej doske (CB).
- Nainštalujte potrubný snímač teploty (OAT) pred PTC ohrievač.
- 4. Pripojte snímač teploty potrubia k akémukoľvek dostupnému analógovému vstupu na hlavnej doske (CB).
- Pripojte napájací zdroj k PTC ohrievaču. Istič (BRK) nie je súčasťou dodávky a je potrebné ho objednať samostatne. V elektrickom obvode musí byť nainštalovaný istič.

- 1. Prejdite do menu Servis .
- 2. Zadajte heslo (predvolené 1111).
- 3. Nastavte typ ohrevu Komponenty ≻ Extra regulátor ≻ Režim extra regulátora ≻ Predohrev.
- Prejdite do menu Servis ➤ Výstupy ➤ ANALÓGOVÝ. Vyberte analógový výstup, ku ktorému je pripojený PTC ohrievač, nastavte hodnotu na Y4 Extra regulátor.
- Zmeňte konfiguráciu interného snímača vonkajšieho vzduchu. Prejdite doServis >Vstupy > ANALÓG > ANALÓGOVÝ VSTUP 1. Hodnotu zmeňte naSnímač teploty extra regulátora (ECT).
- Vyberte potrubný snímač teploty (OAT). Vyberte analógový vstup, ku ktorému je pripojený snímač, nastavte hodnotu na Snímač teploty vonk. vzduchu (OAT).

# 5.5 Inštalácia elektrického ohrievača v prívodnom potrubí

### Zoznam príslušenstva:

- CB 125-0,6 230V/1 Duct heater 5289, CB 125-1,2 230V/1 Duct heater — 5290, CB 125-1,8 230V/1 Duct heater — 5377
- CB Preheater Connection Kit 142852

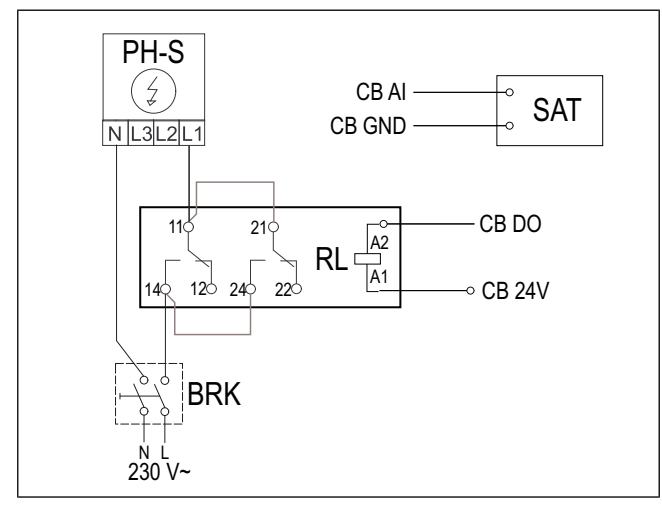

### Inštalácia:

- 1. Nainštalujte elektrický ohrievač (PH-S) vo vzdialenosti najmenej 100 mm od jednotky v prívodnom potrubí.
- 2. Elektrický ohrievač pripojte k ovládaciemu relé (RL).
- 3. Relé pripojte k ľubovoľnému voľnému digitálnemu výstupu na hlavnej doske (CB).
- Za ohrievačom nainštalujte potrubný teplotný snímač (SAT).
- 5. Pripojte snímač teploty potrubia k akémukoľvek dostupnému analógovému vstupu na hlavnej doske (CB).
- Pripojte napájací zdroj k ovládaciemu relé. Istič (BRK) nie je súčasťou dodávky a je potrebné ho objednať samostatne. V elektrickom obvode musí byť nainštalovaný istič.

### Konfigurácia:

- 1. Prejdite do menu Servis .
- 2. Zadajte heslo (predvolené 1111).
- Nastavte typ ohrevu Komponenty > Ohrievač > Elektrický.
- Prejdite do menu Servis > Výstupy > DIGITÁLNY. Vyberte digitálny výstup, ku ktorému je pripojené relé, nastavte hodnotu na Krokový ovládač kúrenia Y1.
- Snímač teploty prívodného vzduchu do interiéru nastavte ako neaktívny. Prejdite doServis >Vstupy > ANA-LÓG > ANALÓGOVÝ VSTUP 2 > Neaktívny vstup.
- Nakonfigurujte potrubný snímač teploty (SAT). Vyberte analógový vstup, ku ktorému je pripojený snímač, nastavte hodnotu na Snímač teploty priv. vzduchu (SAT).

# 5.6 Inštalácia PTC ohrievača v prívodnom potrubí

# Zoznam príslušenstva:

- PTC DN125 0.8kW 215132
- PTC DN125 1.2kW 215133

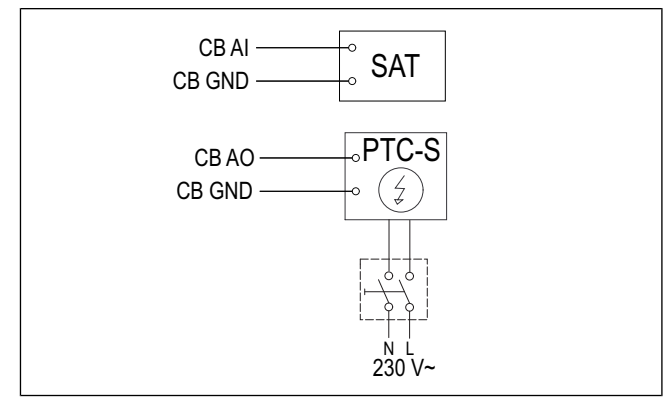

### Inštalácia:

- 1. Nainštalujte PTC ohrievač (PTC-S) vo vzdialenosti najmenej 100 mm od jednotky v prívodnom potrubí.
- 2. Pripojte PTC ohrievač k akémukoľvek dostupnému analógovému výstupu na hlavnej doske (CB).
- Za PTC ohrievačom nainštalujte potrubný teplotný snímač (SAT).
- 4. Pripojte snímač teploty potrubia k akémukoľvek dostupnému analógovému vstupu na hlavnej doske (CB).
- Pripojte napájací zdroj k PTC ohrievaču. Istič (BRK) nie je súčasťou dodávky a je potrebné ho objednať samostatne. V elektrickom obvode musí byť nainštalovaný istič.

- 1. Prejdite do menu Servis .
- 2. Zadajte heslo (predvolené 1111).
- Nastavte typ ohrevu Komponenty ≻ Ohrievač >Elektrický.
- Ak má jednotka interný elektrický ohrievač, nastavte reguláciu elektrického ohrievača ako neaktívne. Prejdite doServis > Výstupy > ANALÓGOVÝ > TRIAC VÝ-STUP > Neaktívny výstup.
- Prejdite do menu Servis > Výstupy > ANALÓGOVÝ. Vyberte analógový výstup, ku ktorému je pripojený PTC ohrievač, nastavte hodnotu na Y1 Kúrenie.
- Snímač teploty prívodného vzduchu do interiéru nastavte ako neaktívny. Prejdite doServis >Vstupy > ANA-LÓG > ANALÓGOVÝ VSTUP 2 > Neaktívny vstup.
- Nakonfigurujte potrubný snímač teploty (SAT). Vyberte analógový vstup, ku ktorému je pripojený snímač, nastavte hodnotu na Snímač teploty priv. vzduchu (SAT).

# 5.7 Inštalácia elektrického ohrievača v prívodnom potrubí (extra zóna)

### Zoznam príslušenstva:

- CB 125-0,6 230V/1 Duct heater 5289, CB 125-1,2 230V/1 Duct heater — 5290, CB 125-1,8 230V/1 Duct heater — 5377
- CB Preheater Connection Kit 142852

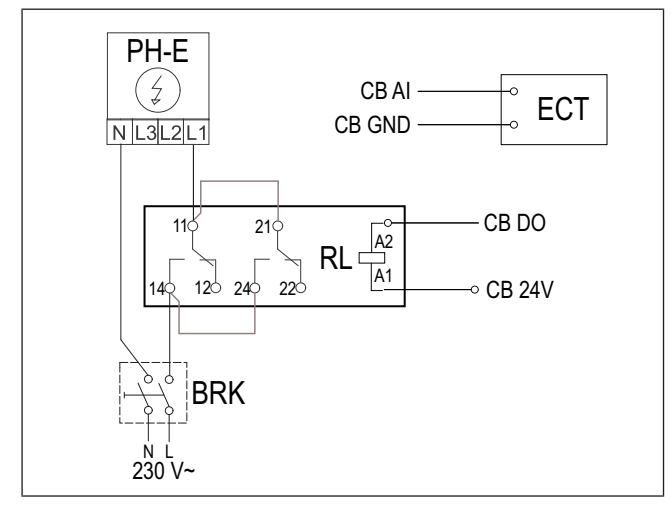

### Inštalácia:

- 1. Elektrický ohrievač (PH-E) inštalujte vo vzdialenosti najmenej 100 mm od jednotky v prívodnom potrubí.
- 2. Elektrický ohrievač pripojte k ovládaciemu relé (RL).
- 3. Relé pripojte k ľubovoľnému voľnému digitálnemu výstupu na hlavnej doske (CB).
- Nainštalujte potrubný snímač teploty (ECT) za elektrický ohrievač.
- 5. Pripojte snímač teploty potrubia k akémukoľvek dostupnému analógovému vstupu na hlavnej doske (CB).
- Pripojte napájací zdroj k ovládaciemu relé. Istič (BRK) nie je súčasťou dodávky a je potrebné ho objednať samostatne. V elektrickom obvode musí byť nainštalovaný istič.

### Konfigurácia:

- 1. Prejdite do menu Servis .
- 2. Zadajte heslo (predvolené 1111).
- 3. Nastavte typ ohrevu Komponenty ≻ Extra regulátor ≻ Režim extra regulátora ≻ Kúrenie.
- Prejdite do menu Servis > Výstupy > DIGITÁLNY. Vyberte digitálny výstup, ku ktorému je pripojené relé, nastavte hodnotu na Kroková regulácia Y4 extra reg..
- Nakonfigurujte potrubný snímač teploty (ECT). Prejdite doKomponenty > Vstupy > ANALÓG. Vyberte analógový vstup, ku ktorému je pripojený snímač, nastavte hodnotu na Snímač teploty extra regulátora (ECT).

# 5.8 Inštalácia vodného ohrievača v prívodnom potrubí

# Zoznam príslušenstva:

- VBC 125-2 Water heating battery 5457
- VBC 125-3 Water heating battery 9839
- VAZ4 24A Actuator 0-10V 9862
- ZTV 15-0,4 2-way valve 9829, ZTV 15-0,6 2-way valve — 6571, ZTR 15-0,4 valve 3-way — 9670, ZTR 15-0,6 valve 3-way — 6573
- Surface sensor -30-150C (FPT) 211523
- Transformer 24V 202692

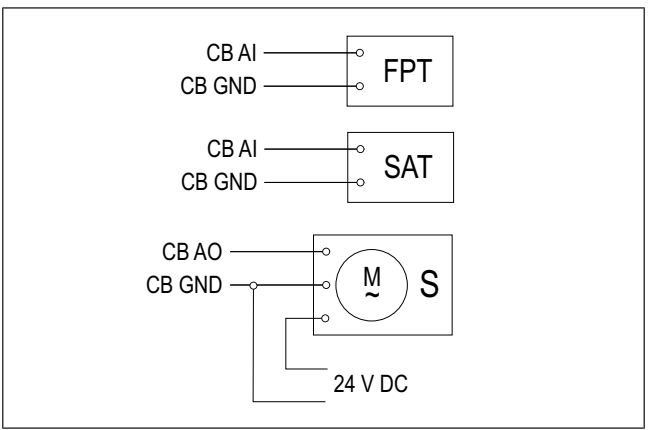

### Inštalácia:

- 1. Nainštalujte vodný ohrievač do potrubia.
- 2. Pripojte potrubia k vodnému ohrievaču. Nainštalujte ventil so servopohonom (S).
- 3. Pripevnite snímač protimrazovej ochrany (FPT) k povrchu rúrky spiatočky.
- Pripojte snímač protimrazovej ochrany (FPT) k akémukoľvek dostupnému analógovému vstupu na hlavnej doske (CB).
- 5. Pripojte servopohon k akémukoľvek dostupnému analógovému výstupu na hlavnej doske (CB).
- Za ohrievačom nainštalujte potrubný teplotný snímač (SAT).
- 7. Pripojte snímač teploty potrubia k akémukoľvek dostupnému analógovému vstupu na hlavnej doske (CB).
- 8. Pripojte zdroj napájania k servopohonu.

# Pozor

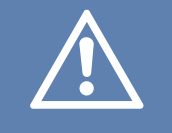

Na napájanie servopohonu nepoužívajte výstup 24 V DC.

Ďalšie podrobnosti nájdete v pokynoch dodaných s príslušenstvom.

### Konfigurácia:

- 1. Prejdite do menu Servis .
- 2. Zadajte heslo (predvolené 1111).
- Nastavte typ ohrevu Komponenty > Ohrievač > Vodný. Nastavte typ napätia servopohonu.
- Ak má jednotka interný elektrický ohrievač, nastavte reguláciu elektrického ohrievača ako neaktívne. Prejdite doServis > Výstupy > ANALÓGOVÝ > TRIAC VÝ-STUP > Neaktívny výstup.
- Prejdite do menu Servis ≻ Výstupy ≻ ANALÓGOVÝ. Vyberte analógový výstup, ku ktorému je pripojený servopohon, nastavte hodnotu na Y1 Kúrenie.
- Nakonfigurujte snímač protimrazovej ochrany (FPT). Prejdite doServis >Vstupy > ANALÓG. Vyberte analógový vstup, ku ktorému je pripojený snímač, nastavte hodnotu na Snímač tepl. protimraz. ochrany (FPT).
- Snímač teploty prívodného vzduchu do interiéru nastavte ako neaktívny. Prejdite doServis >Vstupy > ANA-LÓG > ANALÓGOVÝ VSTUP 2 > Neaktívny vstup.
- Nakonfigurujte potrubný snímač teploty (SAT). Vyberte analógový vstup, ku ktorému je pripojený snímač, nastavte hodnotu na Snímač teploty priv. vzduchu (SAT).

# 5.9 Inštalácia vodného chladiča v prívodnom potrubí

### Zoznam príslušenstva:

- CWK 125-3-2,5 Duct cooler,circ 30021
- VAZ4 24A Actuator 0-10V 9862
- ZTV 15-0,4 2-way valve 9829, ZTV 15-0,6 2-way valve — 6571, ZTR 15-0,4 valve 3-way — 9670, ZTR 15-0,6 valve 3-way — 6573
- Duct sensor -30-70C (SAT) 211524
- Transformer 24V 202692

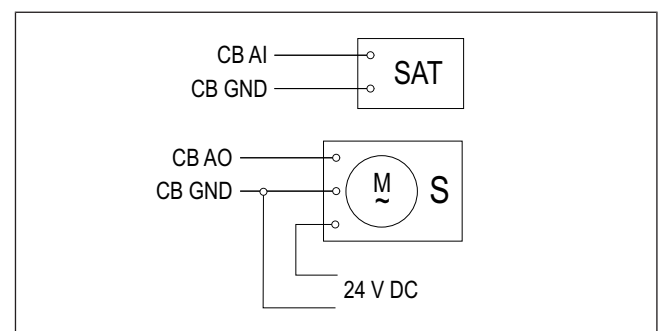

### Inštalácia:

- 1. Nainštalujte vodný chladič do potrubia.
- 2. Pripojte potrubia k vodnému chladiču. Nainštalujte ventil so servopohonom (S).
- 3. Pripojte servopohon k akémukoľvek dostupnému analógovému výstupu na hlavnej doske (CB).
- Za chladičom nainštalujte potrubný teplotný snímač (SAT).
- 5. Pripojte snímač teploty potrubia k akémukoľvek dostupnému analógovému vstupu na hlavnej doske (CB).
- 6. Pripojte zdroj napájania k servopohonu.

# Pozor

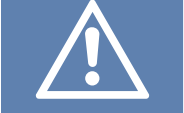

Na napájanie servopohonu nepoužívajte výstup 24 V DC.

Ďalšie podrobnosti nájdete v pokynoch dodaných s príslušenstvom.

- 1. Prejdite do menu Servis .
- 2. Zadajte heslo (predvolené 1111).
- Nastavte typ chladičaKomponenty > Chladič > Vodný. Nastavte typ napätia servopohonu.
- Prejdite do menu Servis > Výstupy > ANALÓGOVÝ. Vyberte analógový výstup, ku ktorému je pripojený servopohon, nastavte hodnotu na Y3 Chladenie.
- Snímač teploty prívodného vzduchu do interiéru nastavte ako neaktívny. Prejdite doServis >Vstupy > ANA-LÓG > ANALÓGOVÝ VSTUP 2 > Neaktívny vstup.
- Nakonfigurujte potrubný snímač teploty (SAT). Vyberte analógový vstup, ku ktorému je pripojený snímač, nastavte hodnotu na Snímač teploty priv. vzduchu (SAT).

# 5.10 Inštalácia zemného tepelného výmenníka

Zemný rekuperátor je možné pripojiť k vonkajšiemu potrubiu na zvýšenie teploty vzduchu a zabránenie námrazy na rekuperátore. Zemný výmenník je možné použiť aj na zníženie teploty v lete.

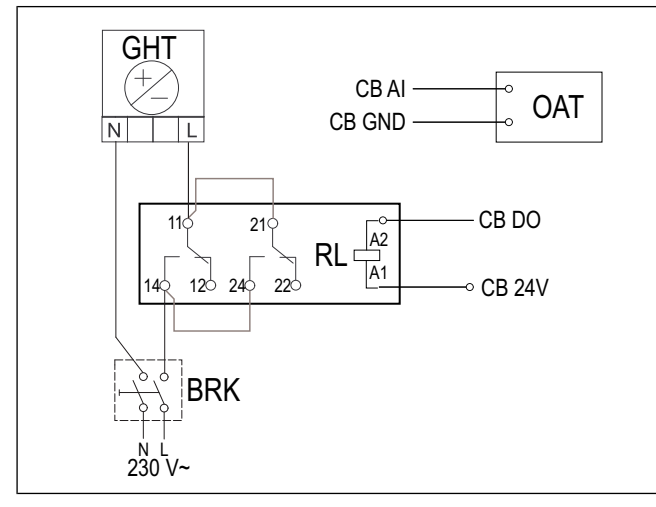

### Inštalácia:

- 1. Zemný výmenník (GHT) inštalujte vo vzdialenosti najmenej 100 mm od jednotky v potrubí vonkajšieho vzduchu.
- 2. Výmenník pripojte k ovládaciemu relé.
- 3. Relé pripojte k ľubovoľnému voľnému digitálnemu výstupu na hlavnej doske (CB).
- Nainštalujte potrubný snímač teploty (OAT) pred zemný výmenník.
- 5. Pripojte snímač teploty potrubia k akémukoľvek dostupnému analógovému vstupu na hlavnej doske (CB).
- Pripojte napájací zdroj k ovládaciemu relé. Istič (BRK) nie je súčasťou dodávky a je potrebné ho objednať samostatne. V obvode musí byť nainštalovaný istič.

### Konfigurácia:

- 1. Prejdite do menu Servis .
- 2. Zadajte heslo (predvolené 1111).
- 3. Nastavte typ ohrevu Komponenty ≻ Extra regulátor ≻ Režim extra regulátora ≻ GEO Výmenník.

V prípade potreby vykonajte dodatočnú konfiguráciu v menu**Nakonfigurujte nastavenia predohrevu** a **Nakonfigurujte nastavenia predchladiča**.

- Prejdite do menu Servis ➤ Výstupy ➤ DIGITÁLNY. Vyberte digitálny výstup, ku ktorému je pripojené relé, nastavte hodnotu na Štart/Stop čerpadlo. Y4 Extra reg..
- Zmeňte konfiguráciu interného snímača vonkajšieho vzduchu. Prejdite doServis ≻Vstupy ≻ ANALÓG × ANALÓGOVÝ VSTUP 1. Hodnotu zmeňte naSnímač teploty extra regulátora (ECT).
- Vyberte potrubný snímač teploty (OAT). Vyberte analógový vstup, ku ktorému je pripojený snímač, nastavte hodnotu na Snímač teploty vonk. vzduchu (OAT).

# 5.11 Inštalácia tepelného čerpadla s prepínacím ventilom

# Zoznam príslušenstva:

- Relay 24V with socket 159484
- Duct sensor -30-70C (SAT) 211524
- Surface sensor -30-150C (FPT) 211523
- Transformer 24V 202692

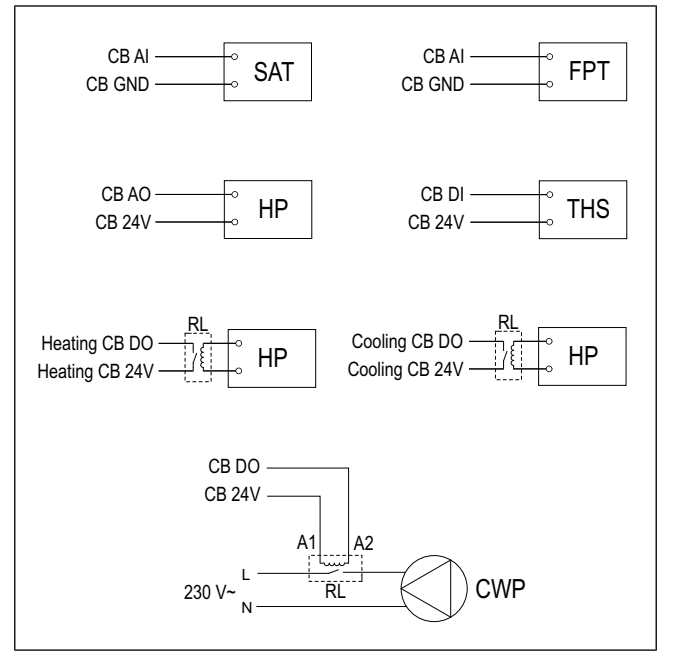

#### Inštalácia:

- 1. Ohrievač a chladič (WH /WC) nainštalujte vo vzdialenosti najmenej 100 mm od jednotky v prívodnom potrubí.
- 2. V prípade potreby nainštalujte vodné čerpadlo (CWP). Vodné čerpadlo pripojte k relé (RL).
- 3. Relé pripojte k ľubovoľnému voľnému digitálnemu výstupu na hlavnej doske (CB).
- Pripojte tepelné čerpadlo (HP) k akémukoľvek dostupnému analógovému výstupu na hlavnej doske (CB).
- Pripojte vodiče signálu štartu chladenia a ohrevu k ovládaciemu relé. Pripojte relé akýchkoľvek dostupných digitálnych výstupov na hlavnej doske (CB).
- Pripevnite snímač protimrazovej ochrany (FPT) k povrchu rúrky spiatočky.
- Pripojte snímač protimrazovej ochrany (FPT) k akémukoľvek dostupnému analógovému vstupu na hlavnej doske (CB).
- Za ohrievačom a chladičom nainštalujte potrubný teplotný snímač (SAT).
- 9. Pripojte snímač teploty potrubia k akémukoľvek dostupnému analógovému vstupu na hlavnej doske (CB).
- Nainštalujte termostat (THS) na meranie teploty média v potrubí, ak tepelné čerpadlo túto funkciu nemá.
- Pripojte termostat (THS) k ľubovoľnému voľnému digitálnemu vstupu na hlavnej doske (CB).
- Pripojte napájací zdroj k relé (RL). Istič (BRK) nie je súčasťou dodávky a je potrebné ho objednať samostatne. V elektrickom obvode musí byť nainštalovaný istič.

### Konfigurácia:

- 1. Prejdite do menu Servis .
- 2. Zadajte heslo (predvolené 1111).
- Nastavte typ ohrevu Komponenty ➤ Ohrievač ➤ Ohrievač/Chladič.

Nastavte typ chladičaKomponenty > Ohrievač > Ohrievač/chladič.

- Ak má jednotka interný elektrický ohrievač, nastavte reguláciu elektrického ohrievača ako neaktívne. Prejdite doServis > Výstupy > ANALÓGOVÝ > TRIAC VÝ-STUP > Neaktívny výstup.
- Prejdite do menu Servis ➤ Výstupy ➤ ANALÓGOVÝ. Vyberte analógový výstup, ku ktorému je pripojený spúšťací vodič tepelného čerpadla, nastavte hodnotu na Y1/ Y3 Prepínanie.
- Nakonfigurujte spúšťací signál ohrevu. Prejdite doVýstupy ➤ DIGITÁLNY. Vyberte digitálny výstup, ku ktorému je pripojené relé, nastavte hodnotu na Krokový ovládač kúrenia Y1.
- Nakonfigurujte spúšťací signál chladenia. Prejdite doVýstupy > DIGITÁLNY. Vyberte digitálny výstup, ku ktorému je pripojené relé, nastavte hodnotu na Kroková regulácia Y3 chladenie.
- Nakonfigurujte snímač protimrazovej ochrany (FPT). Prejdite doServis >Vstupy > ANALÓG. Vyberte analógový vstup, ku ktorému je pripojený snímač, nastavte hodnotu na Snímač tepl. protimraz. ochrany (FPT).
- Snímač teploty prívodného vzduchu do interiéru nastavte ako neaktívny. Prejdite doServis ≻Vstupy ≻ ANA-LÓG > ANALÓGOVÝ VSTUP 2 > Neaktívny vstup.
- Nakonfigurujte potrubný snímač teploty (SAT). Vyberte analógový vstup, ku ktorému je pripojený snímač, nastavte hodnotu na Snímač teploty priv. vzduchu (SAT).
- Nakonfigurujte signál termostatu alebo teplotnej spätnej väzby z tepelného čerpadla. Prejdite doVstupy > UNI-VERZÁLNY. Vyberte univerzálny vstup, ku ktorému je vodič pripojený, nastavte hodnotu na Digitálny vstup > Ohr./Chl spätná väzba.
- Nakonfigurujte ovládanie vodného čerpadla. Prejdite do-Výstupy > DIGITÁLNY. Vyberte digitálny výstup, ku ktorému je pripojené vodné čerpadlo, nastavte hodnotu na Štart/Stop, Y1/Y3 prepínanie.

# 5.12 Inštalácia klapiek

Nainštalujte klapky do potrubia čerstvého a vyfukovaného vzduchu, aby ste zabránili chladnému prievanu a kondenzácii, keď je jednotka vypnutá.

### Zoznam príslušenstva:

- TUNE-R-125-3-M1 311938, TUNE-R-125-3-M2 311948, TUNE-R-125-3-M4 — 311968, TUNE-R-125-3-M5 — 311978
- RMK 153549, RMK-T 153548

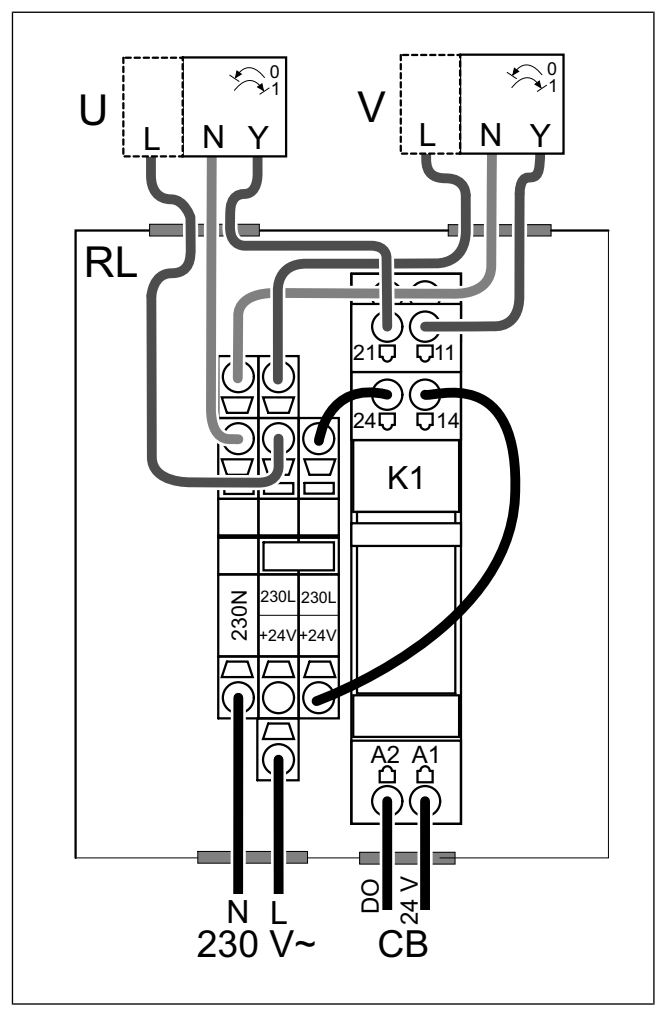

RMK-T sa používa na ovládanie 24 VAC klapiek.

RMK sa používa na ovládanie 230 V~ klapiek.

### Inštalácia:

- 1. Nainštalujte klapky do potrubia čerstvého a vyfukovaného vzduchu.
- 2. Pozrite si schému zapojenia dodanú s príslušenstvom pre príslušný spôsob pripojenia.

- 1. Prejdite do menu Servis .
- 2. Zadajte heslo (predvolené 1111).
- Prejdite do menu Výstupy ➤ DIGITÁLNY. Vyberte digitálny výstup, ku ktorému je pripojené relé, nastavte hodnotu na Klapka vonk./vyfuk. vzduchu.

# 5.13 Pripojenie odsávača pár pre produktovú sériu SAVE /B

Produktová séria SAVE /B má samostatné potrubie na odsávanie vzduchu odsávačom pár.

### Zoznam príslušenstva:

 Odporúčané odsávače pár nájdete na www.systemair.com v zoznamu príslušenstva vášho výrobku.

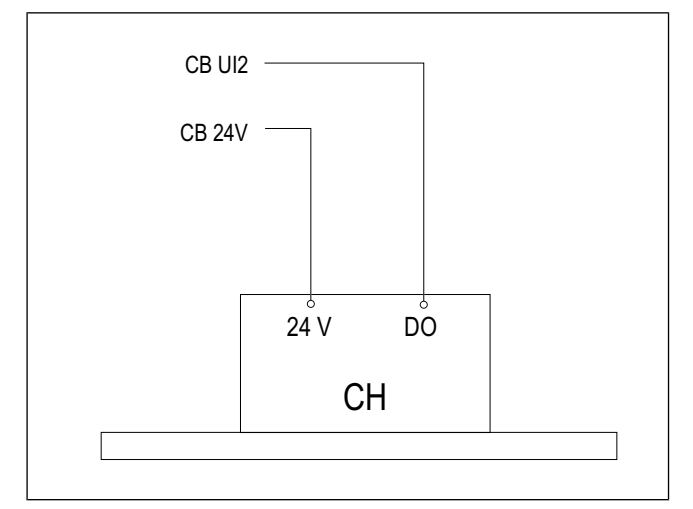

## Konfigurácia

- 1. Prejdite do menu Servis .
- 2. Zadajte heslo (predvolené 1111)
- 3. Prejdite do menu Vstupy ≻ UNIVERZÁLNY.
- Vyberte univerzálny vstup, ku ktorému je pripojený odsávač pár, nastavte hodnotu na Digitálny vstup > Funkcia digestora.

# 5.14 Inštalácia diferenčného tlakového spínača

Diferenčný tlakový spínač vysiela signál, ak sa tlak vzduchu v potrubí dostane na nastavenú hodnotu.

# Zoznam príslušenstva:

• DPR200T - 212987

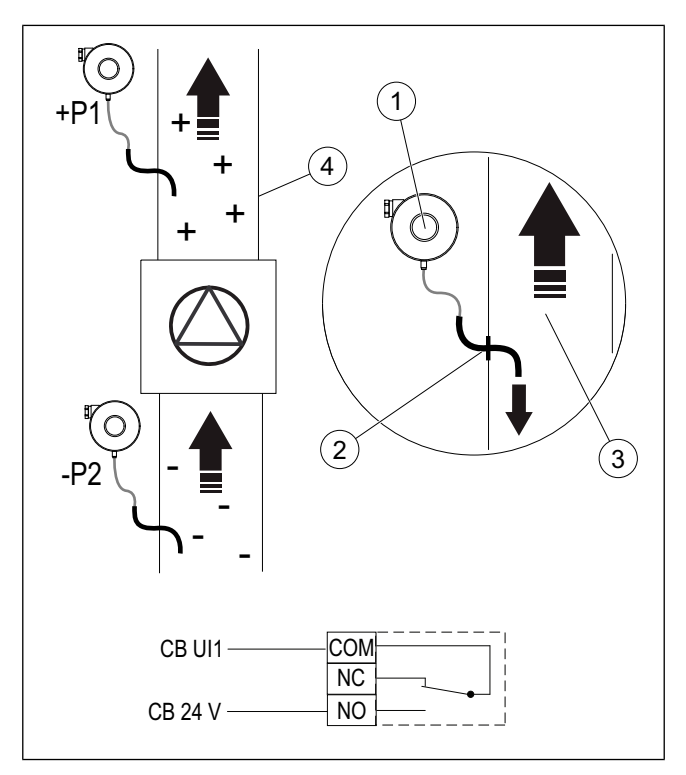

- 1. Diferenčný tlakový spínač
- 2. Kovová rúrka
- 3. Smer výtlaku vzduchu
- 4. Potrubie na vyfukovaný vzduch

### Inštalácia:

- 1. Nainštalujte kovovú rúrku do vzt potrubia pred alebo za ventilátor.
  - Pri inštalácii za ventilátor pripojte gumovú hadičku na pretlakovú prípojku P1 na tlakovom spínači, ponechajte zápornú tlakovú prípojku P2 voľnú.
  - Pri inštalácii pred ventilátor pripojte gumovú hadičku na tlakovú prípojku P2 na tlakovom spínači, ponechajte pretlakovú prípojku P1 voľnú.
- 2. Diferenčný tlakový spínač nastavte na najnižšiu možnú hodnotu tlaku, napríklad 20 Pa.
- Vykonajte test minimálne dvakrát, aby ste zistili, ako sa tlak v potrubí počas normálnej prevádzky zvyšuje. Nakalibrujte, kedy má diferenčný tlakový spínač vyslať signál.
- 4. Použite pásky na správne pripevnenie gumovej trubice a potrubia.
- Pripojte 2-žilový kábel zo svoriek tlakového spínača (NO a COM) do svorkovnice (CB).

### Konfigurácia:

- 1. Prejdite do menu Servis .
- 2. Zadajte heslo (predvolené 1111).
- Prejdite do menu Vstupy > UNIVERZÁLNY. Vyberte univerzálny vstup, ku ktorému je pripojený diferenčný tlakový spínač, nastavte hodnotu na Digitálny vstup > Snímač tlakovej diferencie.

# 5.15 Pripojenie viac ako jedného ovládacieho panela

K jednému produktu je možné pripojiť až 10 panelov.

- Ak sa použije napájanie 24 V na hlavnej doske (CB) pre ostatné príslušenstvo, celkový počet panelov, ktoré môžu byť napájané z produktu sa zníži.
- Jeden ovládací panel používa 50 mA. Pripojovacia doska pre externé príslušenstvo dodáva až 250 mA. Ak iné príslušenstvo nepoužíva 24V napájanie z jednotky, až 5 ovládacích panelov možno pripojiť bez potreby externého napájania. Na pripojenie viac ako 5 ovládacích panelov je sa požaduje externý zdroj napájania.

### Zoznam príslušenstva:

- Diverting plug 4pin 254978
- CEC Cable w/plug 12m 24782, CEC Cable w/plug 6m — 24783
- SAVE TOUCH White 138077, SAVE TOUCH Black 138078
- SAVE LIGHT White 319118, SAVE LIGHT Black 319119

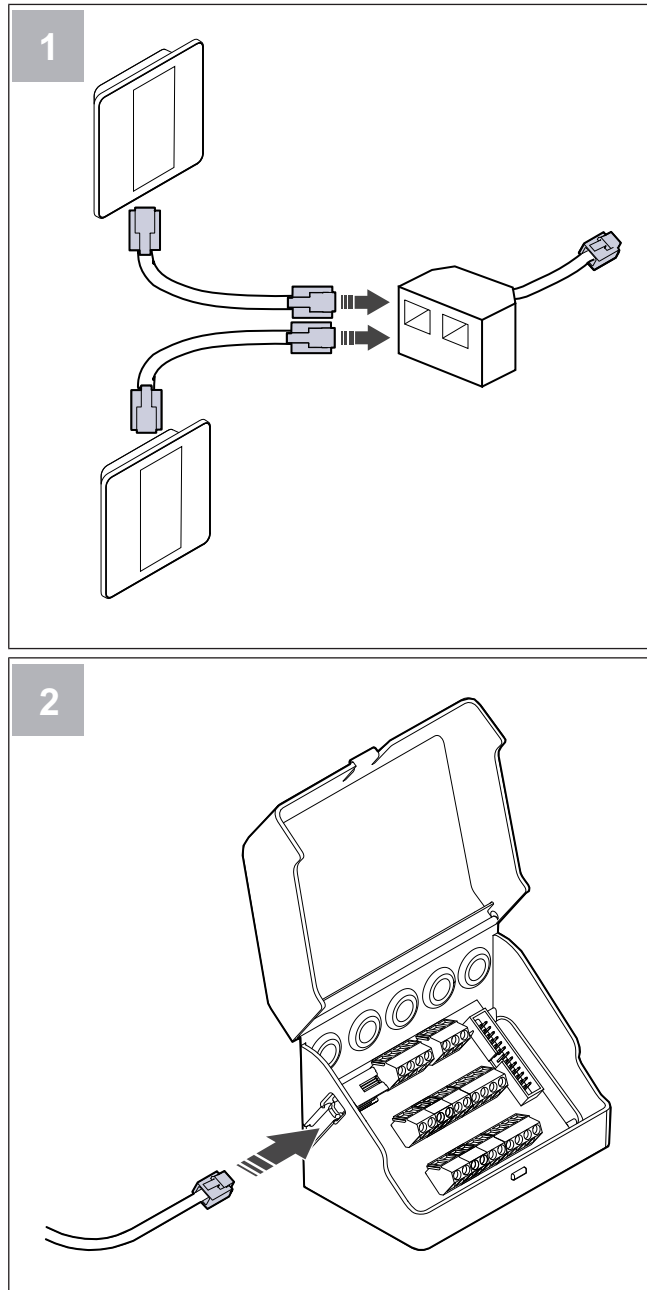

## Inštalácia:

1. Pripojte ovládacie panely k rozvojke.

Maximálna dĺžka kábla je 50 metrov.

2. Pripojte rozdvojku k rozvodnej skrinke.

### Konfigurácia:

- 1. Prejdite do menu Servis .
- 2. Zadajte heslo (predvolené 1111).
- 3. Prejdite do menu Komunikácia ≻ HMI Adresa.
- 4. Zmeňte číslo adresy.

Každý panel musí mať jedinečné číslo adresy.

### Konfigurácia SAVE LIGHT:

- 1. Stlačte a podržte tlačidlo na 10 sekúnd, aby sa zobrazila aktuálna hodnota adresy ovládacieho panela.
- 2. Stlačte 🕂 tlačidlo na zvýšenie a tlačidlo 🖯 na zníženie hodnoty.

Hodnota adresy sa dá zmeniť od 6 do 10, predvolená hodnota je 10.

| Hodnota adresy | Indikácia                                             |
|----------------|-------------------------------------------------------|
| 6              | Svieti LED kontrolka pre nízky prietok<br>vzduchu     |
| 7              | Svietia LED kontrolky pre normálny<br>prietok vzduchu |
| 8              | Svietia LED kontrolky pre vysoký prie-<br>tok vzduchu |
| 9              | Svietia LED kontrolky režimu<br>Osvieženie            |
| 10             | Svietia všetky LED kontrolky                          |

# 5.16 Inštalácia VAV/CAV konverznej sady

Konverzná sada CAV/VAV sa používa na meranie tlaku v potrubí a riadeniu jednotky.

Balenie obsahuje všetky potrebné diely na prestavbu na VAV reguláciu, avšak na použitie s CAV sa musí zakúpiť IRIS klapka alebo podobné zariadenie so známym K-faktorom.

### Zoznam príslušenstva:

- VAV/CAV conversion kit 140777
- SPI-125 C Iris damper 6751

### Inštalácia:

 Postupujte podľa pokynov v návode, ktorý je dodaný spolu s príslušenstvom.

# 5.17 Pripojenie detektora prítomnosti

Akákoľvek požadovaná funkcia môže byť spustená detektorom prítomnosti, keď je v miestnosti pohyb.

### Zoznam príslušenstva:

Presence detector/IR24 — 6995

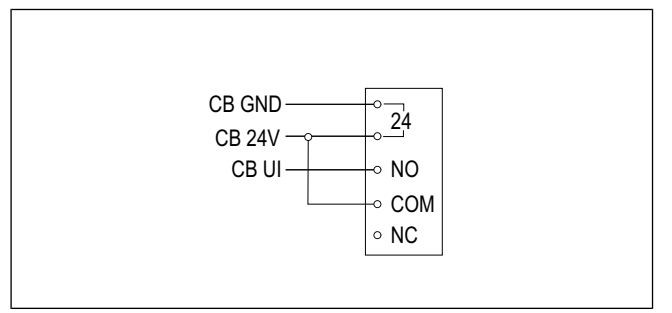

### Konfigurácia:

- 1. Prejdite do menu Servis .
- 2. Zadajte heslo (predvolené 1111).
- Prejdite do menu Vstupy ➤ UNIVERZÁLNY. Vyberte univerzálny vstup, ku ktorému je pripojený detektor prítomnosti, nastavte hodnotu na Digitálny vstup ➤ ľubovoľné dostupné funkcie.

# 5.18 Pripojenie tlačidla

Tlačidlo je mechanické tlačidlo zapnutia/vypnutia, ktoré možno použiť pre spustenie alebo zastavenie rôznych funkcií.

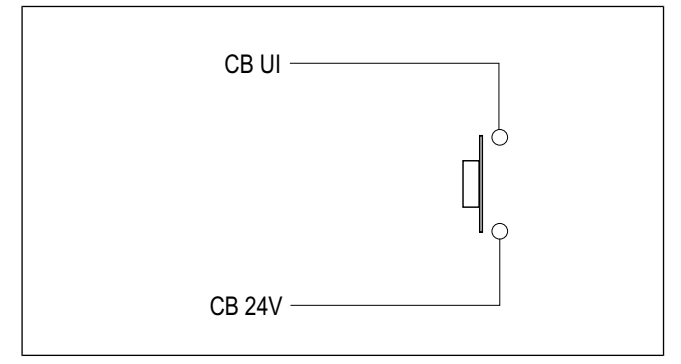

- 1. Prejdite do menu Servis .
- 2. Zadajte heslo (predvolené 1111).
- Prejdite do menu Vstupy > UNIVERZÁLNY. Vyberte univerzálny vstup, ku ktorému je pripojené tlačidlo, nastavte hodnotu na Digitálny vstup > ľubovoľné dostupné funkcie.

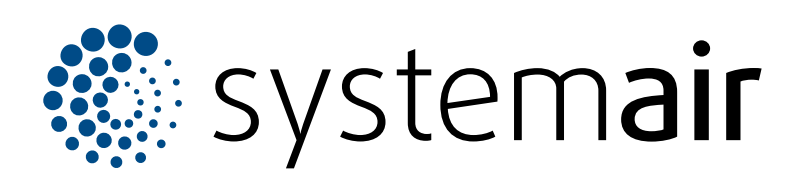

Systemair UAB Linų st. 101 LT–20174 Ukmergė, LITVA

Tel +370 340 60165 Fax +370 340 60166 info@systemair.lt

www.systemair.com

Odborárska 52 831 02 Bratislava SLOVENSKO info@systemair.sk www.systemair.sk +421 2 49 205 311

Systemair a.s.

© Copyright Systemair AB Všetky práva vyhradené EOE

Spoločnosť Systemair AB si vyhradzuje právo zmeniť svoje produkty bez oznámenia. To platí aj pre objednané výrobky, pokiaľ to nemá vplyv na vopred dohodnuté špecifikácie.